# Alibaba Cloud Server Load Balancer

Archives

Issue: 20190815

MORE THAN JUST CLOUD | C-J Alibaba Cloud

# Legal disclaimer

Alibaba Cloud reminds you to carefully read and fully understand the terms and conditions of this legal disclaimer before you read or use this document. If you have read or used this document, it shall be deemed as your total acceptance of this legal disclaimer.

- 1. You shall download and obtain this document from the Alibaba Cloud website or other Alibaba Cloud-authorized channels, and use this document for your own legal business activities only. The content of this document is considered confidential information of Alibaba Cloud. You shall strictly abide by the confidentiality obligations. No part of this document shall be disclosed or provided to any third party for use without the prior written consent of Alibaba Cloud.
- 2. No part of this document shall be excerpted, translated, reproduced, transmitted, or disseminated by any organization, company, or individual in any form or by any means without the prior written consent of Alibaba Cloud.
- 3. The content of this document may be changed due to product version upgrades , adjustments, or other reasons. Alibaba Cloud reserves the right to modify the content of this document without notice and the updated versions of this document will be occasionally released through Alibaba Cloud-authorized channels. You shall pay attention to the version changes of this document as they occur and download and obtain the most up-to-date version of this document from Alibaba Cloud-authorized channels.
- 4. This document serves only as a reference guide for your use of Alibaba Cloud products and services. Alibaba Cloud provides the document in the context that Alibaba Cloud products and services are provided on an "as is", "with all faults " and "as available" basis. Alibaba Cloud makes every effort to provide relevant operational guidance based on existing technologies. However, Alibaba Cloud hereby makes a clear statement that it in no way guarantees the accuracy, integrity , applicability, and reliability of the content of this document, either explicitly or implicitly. Alibaba Cloud shall not bear any liability for any errors or financial losses incurred by any organizations, companies, or individuals arising from their download, use, or trust in this document. Alibaba Cloud shall not, under any circumstances, bear responsibility for any indirect, consequential, exemplary, incidental, special, or punitive damages, including lost profits arising from the use

or trust in this document, even if Alibaba Cloud has been notified of the possibility of such a loss.

- 5. By law, all the content of the Alibaba Cloud website, including but not limited to works, products, images, archives, information, materials, website architecture, website graphic layout, and webpage design, are intellectual property of Alibaba Cloud and/or its affiliates. This intellectual property includes, but is not limited to, trademark rights, patent rights, copyrights, and trade secrets. No part of the Alibaba Cloud website, product programs, or content shall be used, modified , reproduced, publicly transmitted, changed, disseminated, distributed, or published without the prior written consent of Alibaba Cloud and/or its affiliates . The names owned by Alibaba Cloud shall not be used, published, or reproduced for marketing, advertising, promotion, or other purposes without the prior written consent of Alibaba Cloud. The names owned by Alibaba Cloud include, but are not limited to, "Alibaba Cloud", "Aliyun", "HiChina", and other brands of Alibaba Cloud and/or its affiliates, which appear separately or in combination, as well as the auxiliary signs and patterns of the preceding brands, or anything similar to the company names, trade names, trademarks, product or service names, domain names, patterns, logos, marks, signs, or special descriptions that third parties identify as Alibaba Cloud and/or its affiliates).
- 6. Please contact Alibaba Cloud directly if you discover any errors in this document.

# **Generic conventions**

| Table -1: | Style co | nventions |
|-----------|----------|-----------|
|-----------|----------|-----------|

| Style           | Description                                                                                                    | Example                                                                                                    |
|-----------------|----------------------------------------------------------------------------------------------------|----------------------------------------------------------------------------------------------------|
| •               | This warning information<br>indicates a situation that will<br>cause major system changes,<br>faults, physical injuries, and other<br>adverse results. | Danger:<br>Resetting will result in the loss of<br>user configuration data.                                       |
|                 | This warning information<br>indicates a situation that may<br>cause major system changes,<br>faults, physical injuries, and other<br>adverse results.  | Warning:<br>Restarting will cause business<br>interruption. About 10 minutes are<br>required to restore business. |
|                 | This indicates warning informatio<br>n, supplementary instructions,<br>and other content that the user<br>must understand.                             | • Notice:<br>Take the necessary precautions<br>to save exported data containing<br>sensitive information.         |
|                 | This indicates supplemental<br>instructions, best practices, tips,<br>and other content that is good to<br>know for the user.                          | Note:<br>You can use Ctrl + A to select all<br>files.                                                             |
| >               | Multi-level menu cascade.                                                                                                    | Settings > Network > Set network<br>type                                                                          |
| Bold            | It is used for buttons, menus<br>, page names, and other UI<br>elements.                                                                               | Click OK.                                                                                                    |
| Courier<br>font | It is used for commands.                                                                                                    | Run the cd / d C :/ windows<br>command to enter the Windows<br>system folder.                                     |
| Italics         | It is used for parameters and variables.                                                                                                    | bae log list<br>instanceid Instance_ID                                                                            |
| [] or [a b]     | It indicates that it is a optional<br>value, and only one item can be<br>selected.                                                                     | ipconfig [-all -t]                                                                                                |

| Style       | Description                                                                        | Example                          |
|-------------|------------------------------------------------------------------------------------|----------------------------------|
| {} or {a b} | It indicates that it is a required<br>value, and only one item can be<br>selected. | <pre>swich {stand   slave}</pre> |

## Contents

| Legal disclaimer                                                | Ι        |
|-----------------------------------------------------------------|----------|
| Generic conventions                                             | Ι        |
| 1 User Guide (Ald Console)                                      | 1        |
|                                                                 | 1        |
| 1.1 SLB Instances                                               | , 1<br>1 |
| 1.1.1 SLB Illistance overview                                   | 1.<br>د  |
| 1.1.2 Guaranteed-performance instances                          | .ə<br>10 |
| 1.1.3 Network trainc now                                        | 1U<br>12 |
| 1.1.4 Greate all Instance                                       | 13       |
| 1.1.5 Manage an SLB instance                                    | 14       |
| 1.2 Listonon                                                    | 10       |
| 1.2 Listener.                                                   | 17       |
| 1.2.1 Listellers overview                                       | 20       |
| 1.2.2 Layer-4 listeners.                                        | 20       |
| 1.2.3 Layer-7 listeners                                         | 20       |
| 1.2.4 Health check                                              | 20       |
| 1.2.5 Shared instance bandwidth                                 | 2U<br>21 |
| 1.3 Dackend servers                                             | 21<br>21 |
| 1.3.1 backellu server overview                                  | 21<br>22 |
| 1.3.2 Add default servers                                       | 23<br>24 |
| 1.3.5 Create a master slave conver group                        | 24       |
| 1.3.4 Create a master-slave server group                        | 23       |
| 1.4 Certificate management.                                     | 20       |
| 1.4.2 Concepto CA contificates                                  | 20       |
| 1.4.2 Generate CA certificates                                  | 29<br>24 |
| 1.4.4 Unload contification                                      | 34<br>24 |
| 1.4.5 Deplace a certificate                                     | 34<br>26 |
| 1.4.5 Replace a certificate                                     | 30<br>26 |
| 1.5 Log management.                                             | 30<br>26 |
| 1.5.1 View operation logs                                       | 00<br>20 |
| 1.5.2 Configure access logs                                     | 20<br>15 |
| 1.5.5 Authorize a RAM user to configure access logs             | +3<br>50 |
| 1.5.4 Manage hearth check logs                                  | 50       |
| 1.0 And DD03 Dasic                                              | 57       |
| 1.7 I can lillit for regional balluwidth                        | 58       |
| 1.0 Achieve cross-regional load balancing with cloud resolution | 50<br>60 |
| 1.9 Achieve cross-regional load balancing with cloud resolution | 00       |

# 1 User Guide (Old Console)

### 1.1 SLB instances

### 1.1.1 SLB instance overview

An SLB instance is a running entity of the Server Load Balancer service. To use the load balancing service, you must create an SLB instance first, and then add listeners and backend servers to it.

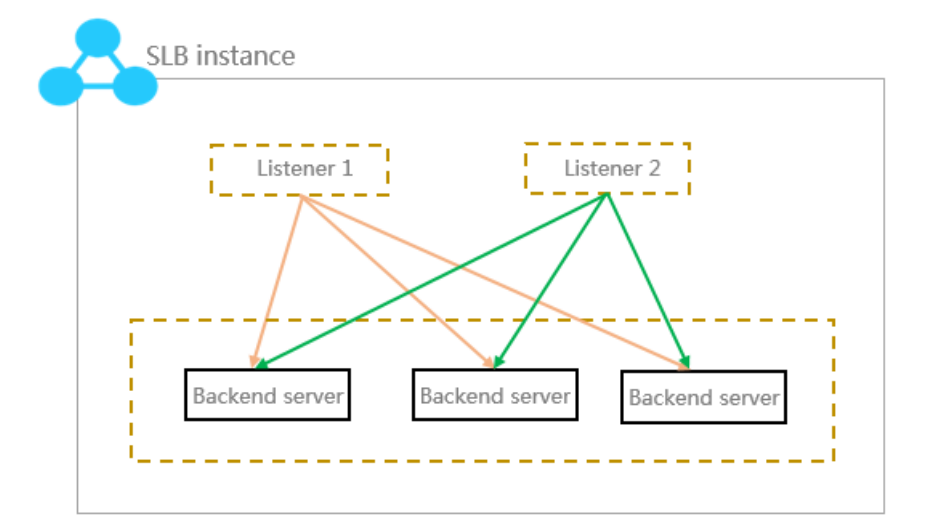

Alibaba Cloud provides two types of load balancing services, Internet load balancing service and intranet load balancing. A public or a private IP address is allocated to the SLB instance according to the instance type you select.

#### Internet SLB instances

An Internet SLB instance distributes client requests over the Internet to backend ECS servers according to configured forwarding rules.

After you create an Internet Server Load Balancer instance, the system will allocate a public IP to the instance. You can resolve a domain name to the public IP to provide public services.

| ancer        | Internet Server Load<br>Balancer Instance                   | Intranet Server Load Balancer<br>Instance                                                                        | Backend Servers                                                                                                    |
|--------------|-------------------------------------------------------------|----------------------------------------------------------------------------------------------------|----------------------------------------------------------------------------------------------------|
| oad Bal      | Provides a public IP and can be accessed from the Internet. | Provides a private IP and can be accessed from the intranet.                                                     | The ECS instances of both the classic network and VPC network are support                                                                                           |
| L<br>L       |                                                             | Classic network                                                                                                  | Classic ECS                                                                                                    |
| ud Serve     |                                                             | The SLB instance can be accessed<br>from the classic network, and all the<br>ECS instances in the Alibaba Cloud. | This kind of ECS instances is located in<br>classic network. Compared with ECS ir<br>in the VPC network, they are not isola                                         |
| Alibaba Clou |                                                             | VPC network<br>The SLB instance can be accessed<br>only from the ECS instances in the<br>same VPC.               | VPC ECS<br>This kind of ECS instances is located in<br>customized VPC. The VPC ECS instances<br>isolated from the classic ECS instances<br>other VPC ECS instances. |

#### **Intranet SLB instances**

Intranet SLB instances can only be used inside Alibaba Cloud and can only forward requests from clients that can access the intranet of SLB.

For an intranet SLB instance, you can further select the network type:

· Classic network

If you choose classic network for the intranet SLB instance, the IP of the SLB instance is allocated and maintained by Alibaba Cloud. The classic SLB instance can only be accessed by the classic ECS instances.

VPC network

If you choose VPC network for the intranet SLB instance, the IP of the SLB instance is allocated from the CIDR of the VSwitch that the instance belongs to. SLB instances of the VPC network can only be accessed by ECS instances in the same VPC.

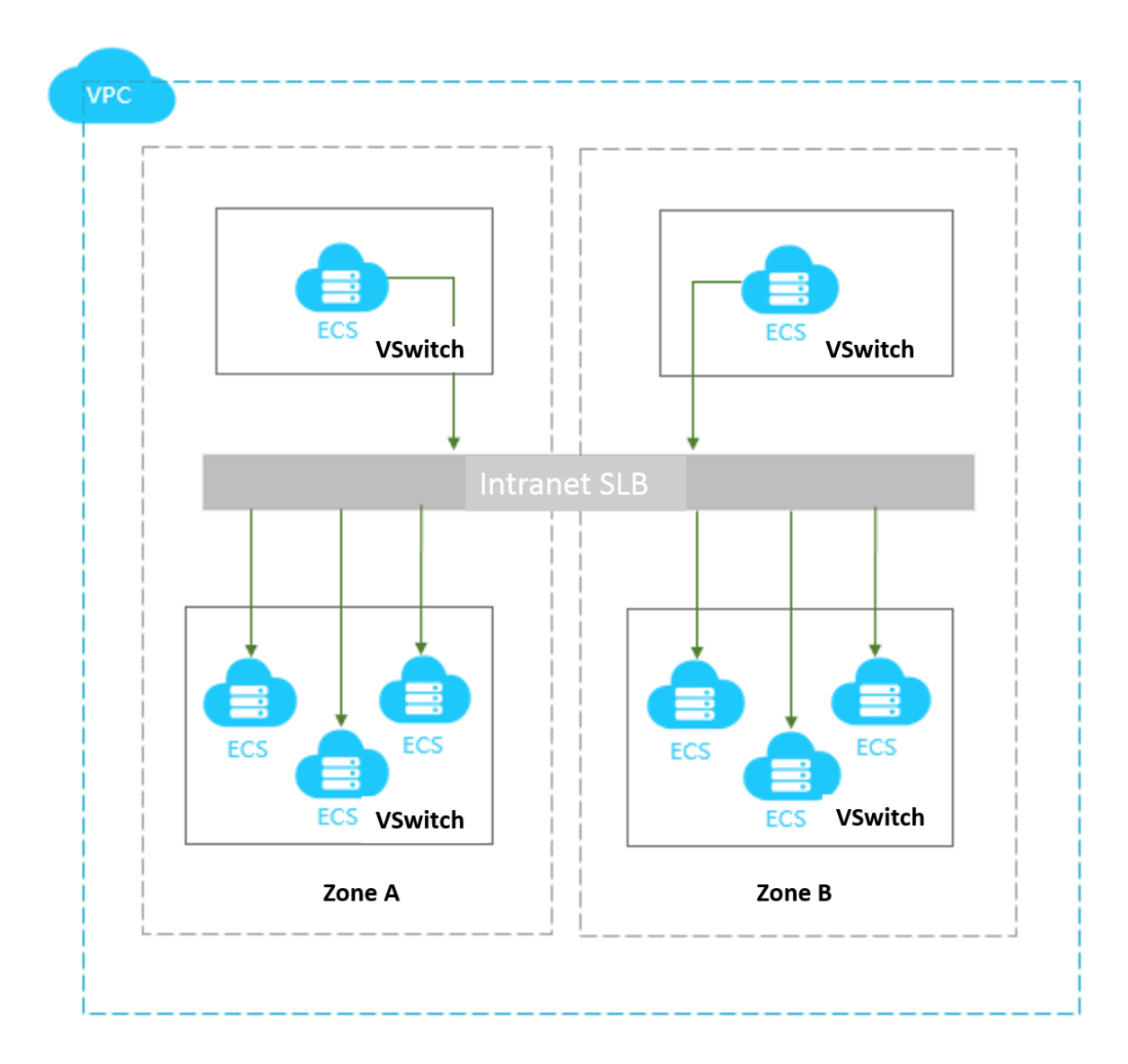

### 1.1.2 Guaranteed-performance instances

Alibaba Cloud launched the guaranteed-performance instances in May 2017, and charged the capacity fee on guaranteed-performance instances on April 1, 2018.

- 1. What are guaranteed-performance instances?
- 2. How are guaranteed-performance instances billed?
- 3. What is the price of each capacity?
- 4. How to select a guaranteed-performance instance?
- 5. Can I modify the capacity after the instance is created?
- 6. When will the guaranteed-performance instances be charged?

7. After Alibaba Cloud starts to charge capacity fee on guaranteed-performance instances, will extra fees be charged on shared-performance instances?

8. Why sometimes guaranteed-performance instances cannot reach the performance limit as defined in the capacity?

9. Can I still buy shared-performance instances?

10. Will intranet SLB instances be charged for capacity fee?

1. What are guaranteed-performance instances?

A guaranteed-performance instance provides guaranteed performance metrics ( performance SLA). It is opposite to a shared-performance instance. For a shared -performance instance, the performance metrics are not guaranteed and the resources are shared by all instances.

All instances are shared-performance instances before Alibaba launches guaranteedperformance instances. You can view the instance type on the console.

Hover your mouse pointer to the green icon of the target instance to view the performance metrics, as shown in the following figure.

| Server Load Balancer<br>ID/Name | Zone                                                  | IP Address(All) +      | Status    | Network(All) +    | Port/Health Check          | Backend Server             | Instance<br>Specification                              | Bandwidth<br>Billing<br>Method(All) <del>-</del> | Billing<br>Method(All) +                       | Actions                    |
|---------------------------------|-------------------------------------------------------|------------------------|-----------|-------------------|----------------------------|----------------------------|--------------------------------------------------------|--------------------------------------------------|------------------------------------------------|----------------------------|
| Ib-<br>(None) 🖍                 | cn-hangzhou-<br>f(Master)<br>cn-hangzhou-<br>e(Slave) | 47.98.17.89(Public IP) | 🛛 Running | ) Classic Network | Not<br>ConfiguredConfigure | Not<br>ConfiguredConfigure | Guaranteed-<br>Performance<br>Instance<br>slb.s1.small | Max Connection: 5<br>CPS: 3000<br>QPS: 1000      | Pay-As-You-Go<br>8-01-29<br>5000 02:50<br>ated | Manage   More <del>-</del> |

The following are three key performance metrics for guaranteed-performance instances:

Max Connection

The maximum number of connections to a SLB instance. When the maximum number of connections reaches the limits of the capacity, the new connection will be dropped.

· Connection Per Second (CPS)

The rate at which a new connection is established per second. When the CPS reaches the limits of the capacity, the new connection will be dropped.

· Query Per Second (QPS)

The number of HTTP/HTTPS requests that can be processed per second. When the QPS reaches the limits of the capacity, the new connection will be dropped.

Alibaba Cloud Server Load Balancer provides the following capacities for guaranteedperformance instances:

| Туре       | Туре                            | Max<br>Connection | CPS     | QPS    |
|------------|---------------------------------|-------------------|---------|--------|
| Capacity 1 | Small I (slb.s1.<br>small)      | 5,000             | 3,000   | 1,000  |
| Capacity 2 | Standard I (slb.<br>s2.small)   | 50,000            | 5,000   | 5,000  |
| Capacity 3 | Standard II (slb<br>.s2.medium) | 100,000           | 10,000  | 10,000 |
| Capacity 4 | Higher I (slb.s3<br>.small)     | 200,000           | 20,000  | 20,000 |
| Capacity 5 | Higher II (slb.<br>s3.medium)   | 500,000           | 50,000  | 30,000 |
| Capacity 6 | Super I (slb.s3.<br>large)      | 1,000,000         | 100,000 | 50,000 |

If you want to use a larger capacity, contact your customer manager.

2. How are guaranteed-performance instances billed?

Guaranteed-performance instances are billed as follows:

Total fee (per instance) = instance fee + traffic fee + capacity fee

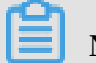

# Note:

For intranet SLB instances, you can also choose to use guaranteed-performance instances. If guaranteed-performance instances are selected, capacity fee is collected and billed as the Internet SLB instance, but no traffic fee and instance fee are collected.

The performance guarantee instance specification fee is charged by usage, no matter what kind of specification you choose, the instance specification fee will be charged according to the specifications you actually use.

For example, if you purchase the slb.s3.large capacity (1,000,000; CPS 500,000; QPS 50,000) and the actual usage of your instance in an hour is as follow:

| Max Connection | CPS   | QPS    |
|----------------|-------|--------|
| 90,000         | 4,000 | 11,000 |

 From the perspective of Max Connection, the actual metrics 90,000 occurs between the limit 50,000 defined in the Standard I (slb.s2.small) capacity and the limit 100, 000 defined in the Standard II (slb.s2.medium) capacity. Therefore, the capacity of the Max Connection metrics in this hour is Standard II (slb.s2.medium).

- From the perspective of CPS, the actual metrics 4,000 occurs between the limit 3, 000 defined in the Small I (slb.s1.small) capacity and the limit 5,000 defined in the Standard I (slb.s2.small) capacity. Therefore, the capacity of the CPS metrics in this hour is Standard I (slb.s2.small).
- From the perspective of QPS, the actual metrics 11,000 occurs between the limit 10,000 defined in the Standard II (slb.s2.medium) capacity and the limit 20,000 defined in the Higher I (slb.s3.small) capacity. Therefore, the capacity of the QPS metrics in this hour is Higher I (slb.s3.small)

Comparing these three metrics, the capacity of the QPS metrics is highest, therefore, the capacity fee of the instance in this hour is charged at the price of the Higher I (slb.s3.small) capacity.

The following figure is an example showing how the capacity fee is billed for an SLB instance in the first three hours:

| Spe                                         | ecification | Specifi           | cation | Spe              | cification |
|---------------------------------------------|-------------|-------------------|--------|------------------|------------|
| slb.s3.large ───►                           |             |                   |        | slb.s3.large>    |            |
| slb.s3.medium ───►                          | s           | slb.s3.medium>    |        | slb.s3.medium>   |            |
| slb.s3.small>                               |             | slb.s3.small>     |        | slb.s3.small>    |            |
| slb.s2.medium>                              |             | slb.s2.medium>    |        |                  |            |
| slb.s2.small>                               |             | slb.s2.small>     |        | slb.s2.small     |            |
| slb.s1.small>                               |             | slb.s1.small ───► |        | slb.s1.small ——> |            |
| In the first hour, t<br>is charged at the p |             |                   |        |                  |            |

The billing of the guaranteed-performance instances is flexible. The capacity you select when purchasing an instance is the performance limitation of the instance. For example, if slb.s3.medium is selected, the new connections are dropped when the HTTP requests in one second reach 30,000.

#### 3. What is the price of each capacity?

The following table lists the capacity price of each capacity. In addition to the capacity fee, you are also charged for instance fee and traffic fee. For more information, see Billing method.

| Region                               | Туре                            | Max<br>Connectio | CPS     | QPS    | Capacity<br>fee (USD/<br>Hour) |
|--------------------------------------|---------------------------------|------------------|---------|--------|--------------------------------|
| China (Hangzhou)                     | Small I (slb.s1.<br>small)      | 5,000            | 3,000   | 1,000  | Free                           |
| China (Zhangjiakou<br>)              | Standard I (slb.s2.<br>small)   | 50,000           | 5,000   | 5,000  | 0.05                           |
| China (Hohhot)                       | Standard II (slb.s2.<br>medium) | 100,000          | 10,000  | 10,000 | 0.10                           |
| China (Qingdao)<br>China (Beijing)   | Higher I (slb.s3.<br>small)     | 200,000          | 20,000  | 20,000 | 0.20                           |
| China (Shanghai)<br>China (Shenzhen) | Higher II (slb.s3.<br>medium)   | 500,000          | 50,000  | 30,000 | 0.31                           |
|                                      | Super I (slb.s3.large<br>)      | 1,000,000        | 100,000 | 50,000 | 0.51                           |
| Singapore                            | Small I (slb.s1.<br>small)      | 5,000            | 3,000   | 1,000  | Free                           |
| Malaysia (Kuala<br>Lumpur)           | Standard I (slb.s2.<br>small)   | 50,000           | 5,000   | 5,000  | 0.06                           |
| Indonesia (Jakarta)                  | Standard II (slb.s2.<br>medium) | 100,000          | 10,000  | 10,000 | 0.12                           |
| US (Silicon Valley)                  | Higher I (slb.s3.<br>small)     | 200,000          | 20,000  | 20,000 | 0.24                           |
| US (Virginia)                        | Higher II (slb.s3.<br>medium)   | 500,000          | 50,000  | 30,000 | 0.37                           |
| Unina (Hong Kong)                    | Super I (slb.s3.large<br>)      | 1,000,000        | 100,000 | 50,000 | 0.61                           |

Capacity fees of guaranteed-performance instances in the international regions enjoy an 83% discount.

4. How to select a guaranteed-performance instance?

Because the capacity fee is billed based on the actual usage, we recommend that you select the largest capacity (slb.s3.large). This guarantees the business flexibility (flexibility) and will not cause extra costs. If your traffic does not reach the largest capacity, you can select a more reasonable capacity, such as slb.s3.medium.

5. Can I modify the capacity after the instance is created?

Yes. You can change the capacity at any time and the change takes effect immediately.

| Server Load Bala               | SLB Billing<br>As of April 1, 2018, capacity fees apply for guaranteed-performance instances of Server Load Balancer. For more information about pricing and guaranteed-performance instances, View D                                                                    | Details                                                                  |
|--------------------------------|----------------------------------------------------------------------------------------------------|--------------------------------------------------------------------------|
| Instances                      | Instance                                                                                                    | Croate Server Load Palancer                                              |
| Certificates                   | ✓ Kellesh                                                                                                    | Create Server Load balancer                                              |
| Tags                           | Server Load Balancer Name   Enter instance names separated by commas Search   Search                                                                                                    | ≡ ≚ ≎                                                                    |
| Access Control                 | Server Load Balancer Network(All) - Instance Bandwidth Billing Bi<br>DID/Name Zone IP Address(All) + Status + Port/Health Check/Backend Server Specification Method(All) + M                                                                                             | lling<br>ethod(All) - Actions                                            |
| Access Log<br>Health Check Log | Ib-     Guaranteed-<br>Performance<br>A(Master)     39.     D(Public<br>Public<br>Profinance<br>Network     Running<br>Network     HTTP :80     Not ConfiguredConfigure<br>Not ConfiguredConfigure<br>slb.s1.small     Pay by Traffic<br>slb.s1.small     22<br>11<br>11 | ay-As-You-Go<br>018-05-18 Manage <u>More</u> +<br>1:46:70<br>reate Start |
| =                              | Start Stop Release Edit Tags Total Instances: 1 Total: 1 item(s), Per Page: 10 V it                                                                                                    | Stop<br>tem(s<br>Release                                                 |
|                                |                                                                                                    | Edit Tags                                                                |
|                                |                                                                                                    | Change Configuration                                                     |
|                                |                                                                                                    | Convert to Subscription                                                  |

| Conf | Configuration upgrade |               |                                            |  |  |  |  |
|------|-----------------------|---------------|--------------------------------------------|--|--|--|--|
|      |                       |               |                                            |  |  |  |  |
|      | e type                | Instance type | Internet                                   |  |  |  |  |
|      | instanc               | Instance Spec | Small i (sib.s1.small) 👻                   |  |  |  |  |
|      | ork and               |               | Max connection: 5000, CPS: 3000, QPS: 1000 |  |  |  |  |
|      | Netwo                 | Bandwidth     | By traffic                                 |  |  |  |  |

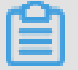

#### Note:

- After you change a shared-performance instance to a guaranteed-performance instance, you cannot change it back.
- Some SLB servers are deployed in old clusters. If you change a shared-performanc e instance to a guaranteed-performance instance, a brief disconnection of service may occur for 10 to 30 seconds. We recommend that you change the specification when the business is not busy.
- The IP of the SLB instance will not be changed after you changing the instance type or the capacity.

| Caution                                                                                                    |
|----------------------------------------------------------------------------------------------------|
| When you change the configuration of an SLB instance or change a shared-<br>performance instance to a guaranteed-performance instance, a brief<br>disconnection of service may occur for 10 to 30 seconds. We recommend that<br>you perform this operation when the service is not busy or after the service<br>migrates to another SLB instance by using Global Server Load Balancer.<br>(Changes made to the billing method and network bandwidth of the SLB<br>instance will not affect the service.) |
| I Agree No, Not Now                                                                                                    |

6. When will the guaranteed-performance instances be charged?

Alibaba Cloud launched the guaranteed-performance instances in May 2017, and charged the capacity fee on guaranteed-performance instances on April 1, 2018.

The capacity fee takes effect in batches as follows:

- The first batch:
  - Time: From April 1st to April 10th

Regions: Singapore, Malaysia (Kuala Lumpur), Indonesia (Jakarta), India (Mumbai ), US (Silicon Valley), US (Virginia)

- ,, ee (onicon (uney), ee (
- The second batch:

Time: From April 11th to April 20th

Regions: China (Hangzhou), China (Zhangjiakou), China (Hohhot), China (Hong Kong)

• The third batch:

Time: From April 21th to April 30th

Regions: China (Qingdao), China (Beijing), China (Shanghai), China (Shenzhen)

7. After Alibaba Cloud starts to charge capacity fee on guaranteed-performance instances, will extra fees be charged on shared-performance instances?

No.

The billing of the original shared-performance instances is the same if you do not change it to a performance-guaranteed instance. You can change a sharedperformance instance to a guaranteed-performance instance. After changing to the guaranteed-performance instance, capacity fees are collected.

| Сс | Configuration upgrade |               |                                                                |  |  |  |
|----|-----------------------|---------------|----------------------------------------------------------------|--|--|--|
|    |                       |               |                                                                |  |  |  |
|    | e type                | Instance type | Internet                                                       |  |  |  |
|    | linstanc              | Instance Spec | Shared-Performance Instance                                    |  |  |  |
|    | ork and               |               | This type of instance does not provide performance guarantees. |  |  |  |
|    | Netw                  | Bandwidth     | By traffic                                                     |  |  |  |
|    |                       |               |                                                                |  |  |  |

8. Why sometimes guaranteed-performance instances cannot reach the performance limit as defined in the capacity?

The cask theory.

Guaranteed-performance instances do not guarantee that the three metrics can reach the capacity limits at the same time. The limitation is triggered as long as a metric first reaches the limitation defined in the capacity.

For example, you have purchased a guaranteed-performance instance of the Higher I (slb.s3.small) capacity. When the QPS of the instance reaches 20,000 but the number of maximum connections does not reach 200,000, the new connections are still dropped because the QPS has reached the limitation.

9. Can I still buy shared-performance instances?

Yes.

However, shared-performance instances will be phased out in the future. Please pay attention to the official announcement.

10. Will intranet SLB instances be charged for capacity fee?

If the intranet SLB instance is a shared-performance instance, no capacity fee is charged. If the intranet SLB instance is a guaranteed-performance instance, corresponding capacity fee is charged, and no other fees are charged.

### 1.1.3 Network traffic flow

Inbound network traffic

SLB distributes incoming traffic according to forwarding rules configured on the console or API. The following figure shows the network traffic flow.

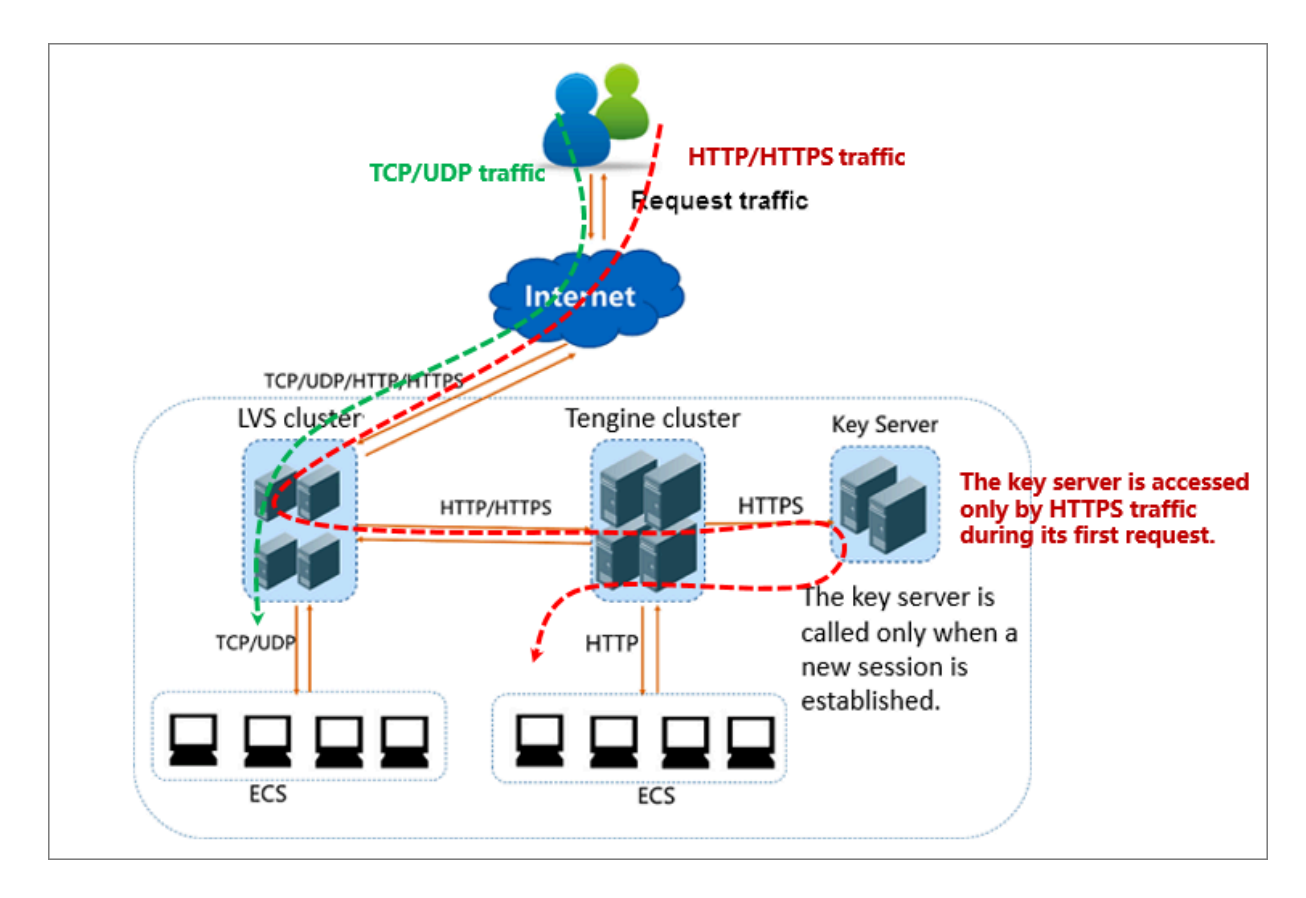

- 1. Regardless of TCP/UDP protocol or HTTP/HTTPS protocol, the incoming traffic must be forwarded through the LVS cluster first.
- 2. Numerous inbound traffic is distributed evenly among all node servers in the LVS cluster, and the node servers synchronizes session to guarantee high availability.
- 3. For Layer-4 listeners (the frontend protocol is UDP or TCP), the node servers in the LVS cluster distribute requests directly to backend ECS instances according to the configured forwarding rules.
- 4. For Layer-7 listeners (the frontend protocol is HTTP), the node servers in the LVS cluster first distribute requests to the Tengine cluster. Then, the node servers in the Tengine cluster distribute the requests to backend ECS instances according to the configured forwarding rules.
- 5. For Layer-7 listeners (the frontend protocol is HTTPS), the request distribution is similar to the HTTP protocol. However, before distributing the requests to backend ECS instances, the system will call the Key Server to validate certificates and decrypt data packets.

#### Outbound network traffic

SLB communicates with backend ECS instances through the intranet. If the backend ECS instances only need to handle the traffic distributed from SLB, no public

bandwidth (EIP, NAT Gateway and public IP) is required. However, if you want to provide external services from a backend ECS instance, or the backend ECS instance needs to access the Internet, you must configure a public IP such as configuring an EIP or a NAT gateway. The following figure shows the outbound network traffic flow.

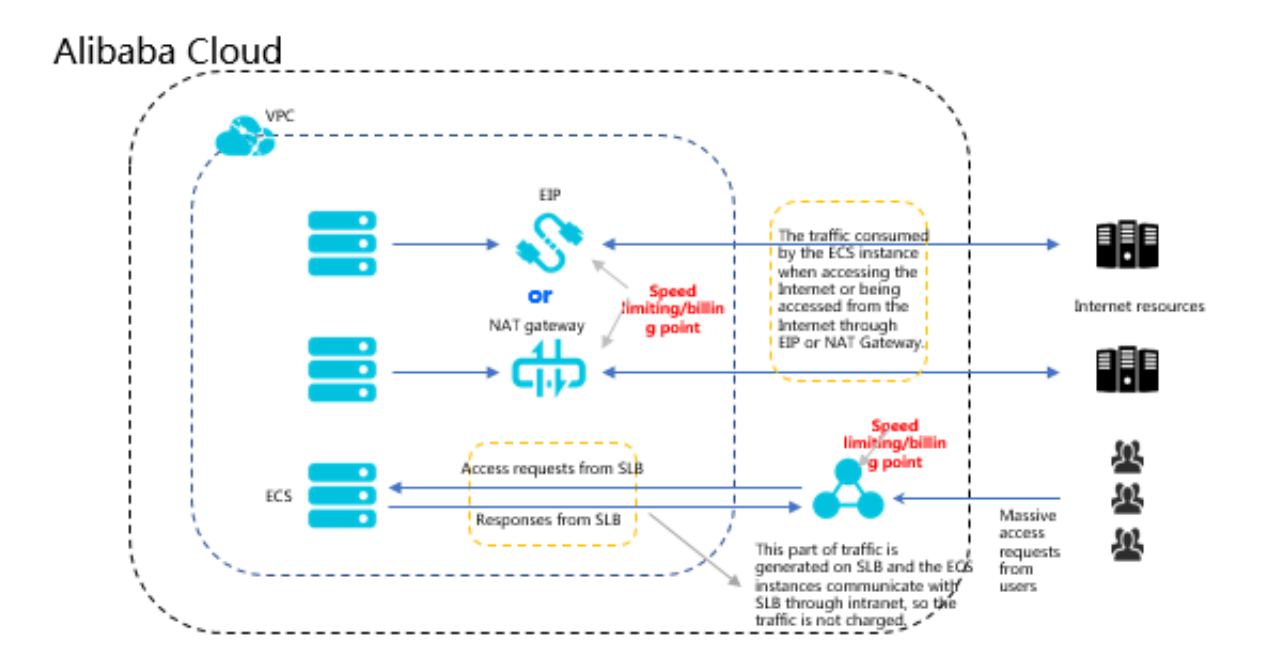

In general, the traffic goes out from where it comes in:

- 1. For the traffic coming from SLB, billing and speed limitation are done on SLB. You are charged by the outbound traffic and not the inbound traffic (the rule may change in the future). SLB communicates with the backend ECS instances through the intranet and no traffic fee is not charged for the internal communication.
- 2. For the traffic coming from the EIP or NAT Gateway, billing and speed limitation are done on EIP or NAT Gateway. If the ECS instance has configured a public IP when it is created, the billing and speed limitation are done on the ECS instance.
- 3. SLB only provides the function of being accessed from the Internet. That is, a backend ECS instance can only access the Internet when it responds to the request forwarded by SLB. If you want to actively access the Internet from a backend ECS instance, you must configure a public IP (configure EIP or NAT gateway) for the ECS instance.
- 4. A public IP (configured when you create an ECS instance), EIP, and NAT gateway can all achieve mutual Internet access (access or accessed), but they cannot forward traffic or balance traffic loads.

### 1.1.4 Create an instance

To use Server Load Balancer, you must first create a Server Load Balancer instance.

#### Prerequisites

Before creating an SLB instance, make sure that you have properly prepared the environment. For more information, see Before you begin.

#### Procedure

- 1. Log on to the SLB console.
- 2. In the left-side navigation pane, click Server Load Balancer. In the upper-left corner, click Create SLB Instance.
- 3. Configure the SLB instance according to the following information.

| Configurat<br>ion | Description                                                                                                    |
|-------------------|----------------------------------------------------------------------------------------------------|
| Region            | Select the region where the SLB instance is located.                                                                                                    |
|                   | Make sure that the region of the SLB instance is the same as that of backend ECS instances.                                                                                                    |
| Zone type         | Displays the zone type of the selected region. The zone of a cloud<br>product refers to a set of independent infrastructure and is usually<br>represented by Internet data centers (IDCs). Different zones<br>have independent infrastructure (network, power supply, air-<br>conditioning and so on). Therefore, an infrastructure fault in one<br>zone will not affect other zones. A zone belongs to a specific region,<br>however, a single region may have one or more zones. SLB has<br>deployed multi-zone in most regions.<br>• Single-zone: The SLB instance is deployed only in one zone. |
|                   | , the instance in the primary zone is used to distribute traffic. If<br>the primary zone is faulty, the instance in the backup zone will<br>automatically take over the load balancing service.                                                                                                    |
| Primary<br>Zone   | Select the primary zone for the SLB instance. The primary zone carries traffic in normal conditions.                                                                                                    |
| Backup<br>Zone    | Select the backup zone for the SLB instance. The backup zone only takes over traffic when the primary zone is unavailable.                                                                                                    |

| Configurat<br>ion | Description                                                                                                    |
|-------------------|----------------------------------------------------------------------------------------------------|
| Instance<br>Spec  | Select a performance specification for the instance.<br>The performance metrics vary by specification. For more<br>information, see Guaranteed-performance instance FAQ.                                                                                                    |
| Instance<br>Type  | <ul> <li>Select the instance type based on your business needs. A public or a private IP address is allocated to the SLB instance based on the instance type. For more information, see What is an SLB instance.</li> <li>Internet: An Internet SLB instance only provides a public IP and you can access the SLB service from the Internet.</li> <li>Intranet: An intranet SLB instance only provides a private IP and you can only access the SLB service from the intranet.</li> </ul> |
| IP version        | Select IPv4.                                                                                                    |
| Network<br>type   | <ul> <li>If the selected instance type is intranet, you have to select a network type for the instance.</li> <li>Classic network: The IP of the instance is allocated and managed by Alibaba Cloud in a unified manner.</li> <li>VPC: The IP of the instance is allocated from the VSwitch CIDR block specified by you.</li> </ul>                                                                                                    |
| Billing           | Select a billing method.                                                                                                    |
| Quantity          | Select the number of instances to create.                                                                                                    |

4. Click Buy Now and complete the payment.

### 1.1.5 Manage an SLB instance

On the Instances page, select a region and then you can view all the created SLB instances in the selected region. Additionally, you can:

• Modify the name of an SLB instance

Hover the mouse cursor to the instance ID, click the displayed pencil icon and enter the instance name.

• Stop an SLB instance

Select a running SLB instance, click Stop at the bottom of the page, or click More > Stop.

· Start an SLB instance

Select a stopped SLB instance, click Start at the bottom of the page, or click More > Start.

· Release an SLB instance

Select an SLB instance, and then click Release at the bottom of the page, or click More > Release. In the Release dialog box, choose whether to release the instance immediately or release the instance at a specified time.

Set a tag

You can categorize and manage instances in a unified manner through tags. For more information, see Manage tags.

· Change the instance configuration

Click More > Change Configuration to change the instance type.

View instance details

Click the instance ID or click Manage to view the detailed information of the SLB instance.

- On the details page, you can click Billing Details to view the detailed charges of the selected SLB instance.

| <                           | Restrictions and Not                              |                                                              |  |  |  |  |
|-----------------------------|---------------------------------------------------|--------------------------------------------------------------|--|--|--|--|
| Instance Details            | Basic Information                                 | ^                                                            |  |  |  |  |
| <ul> <li>Servers</li> </ul> | Server Load Balancer ID: Ib-1udxjes24cant50g6n7z4 | Status: 🛛 Running                                            |  |  |  |  |
| Backend Servers             | Server Load Balancer Name: qqq                    | Region: China East 1 (Hangzhou)                              |  |  |  |  |
| VServer Groups              | Instance IP Type: Public IP                       | Zone: China East 1 Zone F(Master)/China East 1 Zone E(Slave) |  |  |  |  |
| Master-Slave Se             | Network Type: Classic Network                     |                                                              |  |  |  |  |
| Monitor                     | Billing Information                               | Billing Details Release ^                                    |  |  |  |  |
| =                           | Billing Method: Pay by Traffic                    | Created At: 2018-06-07 16:28:18                              |  |  |  |  |
|                             | Instance IP Address: 47.97.92.245(Public IP)      | Automatic Release Time: -                                    |  |  |  |  |

- Click Listeners to create and view listeners. For more information, see Listener overview.
- Click Servers to add and view backend servers. For more information, see Backend servers.
- Click Monitor to view the monitor information and set the alarm. For more information, see #unique\_17.

### 1.1.6 Change the configuration

You can change a shared-performance instance to a guaranteed-performance instance, or modify the capacity of a guaranteed-performance instance.

#### Context

Before modifying the instance configuration, note the following:

- If you change a shared-performance instance to a guaranteed-performance instance, a brief disconnection of service may occur for 10 to 30 seconds. We recommend that you change the specification when the business is not busy.
- Once a shared-performance instance is changed to a guaranteed-performance instance, it cannot be changed back.

You can use the (slb.s1.small) capacity instead after changing to the guaranteedperformance instance.

#### Procedure

- 1. Log on to the SLB console.
- 2. Select a region.
- 3. Find the target instance, and then click More > Change Configuration.

| Instances     |   | Converting d Dalagram M            | -                                                       | Cabao in alta a se        |             |                                          |                                              | c                                               |                      | -                                  |                                    |                                     |                                                   | -            | A       |
|---------------|---|------------------------------------|---------------------------------------------------------|---------------------------|-------------|------------------------------------------|----------------------------------------------|-------------------------------------------------|----------------------|------------------------------------|------------------------------------|-------------------------------------|---------------------------------------------------|--------------|---------|
| Certificates  |   | Server Load Balancer Na            | ame •                                                   | Enter Instance            | names separ | ated by comr                             | nas                                          | Search                                          |                      | ⊳⊺ag                               |                                    |                                     |                                                   | -            | *       |
| Tags<br>Logs  |   | Server Load Balancer               | Zone                                                    | IP Address(All)           | Status      | Network(All)                             | )<br>Port/Hea                                | alth Ch                                         | ieck                 | Backend Server                     | Instance<br>Specification          | Bandwidth<br>Billing<br>Method(All) | Billing<br>Method(All)                            |              | Actions |
| Documentation | ĥ | lb-1uddn75ut<br>acs-slb-c9b424ed59 | cn-hangzhou-<br>f(Master)<br>. cn-hangzhou-<br>e(Slave) | 40.95.61.013<br>Public IP | Running     | Classic<br>Network                       | TCP :                                        | 80                                              | Normal               | c9b424ed591eb48<br>c9b424ed591eb48 | Shared-<br>Performance<br>Instance | Pay by<br>Traffic                   | Pay-As-<br>You-Go<br>2017-11-06<br>09 Start<br>Cr | Manage       | More ·  |
|               |   | None)                              | cn-hangzhou-<br>f(Master)<br>cn-hangzhou-<br>e(Slave)   | Intranet IP               | S Running   | VPC<br>vpc-bp1w92<br>wjrgz01fm6<br>pubd8 | TCP :<br>HTTP :<br>UDP :<br>HTTP :<br>Abnorn | 8091<br>8090<br>8080<br>80<br>mal <del>\$</del> | None<br>None<br>None | Not<br>ConfiguredConfigure         | Shared-<br>Performance<br>Instance | Pay by<br>Traffic                   | Pa Release<br>Yo<br>20 Edit Tag<br>11 Change      | s<br>Configı | uration |

4. In the Configuration upgrade area, select a new specification, and complete the payment.

### 1.2 Listener

### 1.2.1 Listeners overview

After creating a Server Load Balancer instance, you need to configure a listener for it. The listener checks connection requests and then distributes them to backend servers according to the configured rules.

As shown in the following figure, the listener contains listener configuration and health check configuration.

Listener configuration

Alibaba Cloud provides layer-4 (TCP and UDP protocols) and layer-7 (HTTP and HTTPS protocols) load balancing services. Select the protocol based on your business needs:

| Protocol | Description                                                                                                    | Scenarios                                                                                                    |
|----------|----------------------------------------------------------------------------------------------------|----------------------------------------------------------------------------------------------------|
| TCP      | <ul> <li>A connection-oriented protocol. A reliable connection must be established with the peer end before data can be sent and received .</li> <li>Source address-based session persistence.</li> <li>The source address is available at the network layer.</li> <li>Fast data transmission.</li> </ul> | <ul> <li>Applicable to scenarios<br/>with high requiremen<br/>ts on reliability and<br/>data accuracy, but with<br/>tolerance for low speeds<br/>, such as file transmissi<br/>on, sending or receiving<br/>e-mails, and remote<br/>logon.</li> <li>Web applications<br/>without special<br/>requirements.</li> </ul> |

| Protocol | Description                                                                                                    | Scenarios                                                                                                    |
|----------|----------------------------------------------------------------------------------------------------|----------------------------------------------------------------------------------------------------|
| UDP      | <ul> <li>A non-connection-<br/>oriented protocol.</li> <li>Before sending data,</li> <li>UDP directly performs<br/>data packet transmissi<br/>on instead of making<br/>three handshakes<br/>with the other party</li> <li>It does not provide<br/>error recovery and data<br/>retransmission.</li> <li>Fast data transmission,<br/>however, the reliability<br/>is relatively low.</li> </ul> | Applicable to scenarios<br>with preference of real-<br>time content over reliabilit<br>y, such as video chats<br>and pushes of real-time<br>financial quotations. |
| НТТР     | <ul> <li>An application layer<br/>protocol mainly used to<br/>package data.</li> <li>Cookie-based session<br/>persistence.</li> <li>Use X-Forward-For to<br/>obtain the source IP<br/>address.</li> </ul>                                                                                                    | Applicable to applicatio<br>ns that need to recognize<br>data content, such as web<br>applications and small-<br>sized mobile games.                              |
| HTTPS    | <ul> <li>Similar to HTTP, but<br/>with an encrypted<br/>connection that<br/>prevents unauthorized<br/>access.</li> <li>Unified certificate<br/>management service</li> <li>Users can upload<br/>certificates to the Server<br/>Load Balancer and the<br/>decryption operations<br/>are completed directly<br/>on the Server Load<br/>Balancer</li> </ul>                                      | Applications requiring<br>encrypted transmission                                                                                                    |

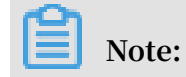

HTTP/2 and WSS/WS protocols are available in all regions now. For more information, see HTTP/2 FAQ and WS/WSS FAQ.

Health check configuration

Server Load Balancer provides health checks on the backend servers to improve service availability. For more details, see Health check overview and Configure health check.

| Add | Listener                                       |                                                                                                    | $\times$ |
|-----|------------------------------------------------|----------------------------------------------------------------------------------------------------|----------|
|     | 1.Listener Configuration                       | n <b>2.Health Check Configuration</b> 3.Success                                                                                          |          |
|     | Health Check<br>Mode: 🕜                        | ⊛ TCP ○ HTTP                                                                                                    |          |
|     | Health Check Port:                             | You can enter any port number f<br>If no port number is specified, the backend server port will be used for health<br>checks by default. |          |
|     | <u>Collapse</u> <u>Advanced</u> <u>Options</u> |                                                                                                    |          |
|     | Response Timeout<br>Duration: <b>*</b>         | 5 Second(s)<br>Max timeout for each health check request. Enter a value from 1-300<br>seconds, and the default value is 5 seconds.       |          |
|     | Health Check<br>Interval: <b>*</b>             | 2 Second(s)<br>Interval between health checks. Enter a value from 1-50 seconds, and the<br>default value is 2 seconds.                   |          |
|     | Unhealthy<br>Threshold: <b>*</b>               | 2 3 4 5 6 7 8 9 10<br>The number of consecutive health check failures on the ECS servers (from success to failure).                      |          |
|     | Healthy Threshold:*                            | 2 3 4 5 6 7 8 9 10<br>The number of consecutive health check successes on the ECS servers (from failure to success ).                    |          |
|     |                                                | Previous Step Confirm Cance                                                                                                    | el       |

### 1.2.2 Layer-4 listeners

### 1.2.3 Layer-7 listeners

### 1.2.4 Health check

### 1.2.5 Shared instance bandwidth

Load Balancing supports the total bandwidth of all listening shared instances under a load balancing instance that is priced by bandwidth. When you create a monitor, you can set the bandwidth peak or you can choose not to set it.

- Configuration: You can limit the bandwidth of the listen, however, the sum of all listen bandwidth peaks cannot exceed the instance's bandwidth peaks.
- No limit: if you do not limit bandwidth, listen for shared instance bandwidth under the instance.

How do I share bandwidth?

If you purchased a load balancing instance with a bandwidth peak of 10 MB, and created three listeners under this instance (Listening A, listening B, listening C). The peak bandwidth of listen a is set 4 MB, two other listeners do not have the bandwidth peak set. The bandwidth usage of the three listeners can occur in the following situations:

- If listening to a and listening to C has never been out of traffic, then listening B can run up to the remaining 6 MB bandwidth (10 MB-4 MB).
- If listening for C has never been out of traffic, and listening for B has been very large, the remaining 6 MB bandwidth is exceeded. At this point, listening for B has generated drops, and listening for a only 4 MB The outflow of does not exceed the set bandwidth peak, so no drops are generated.
- If listen a is always running at full speed (Listening peak 4 MB), then listening for B and listening for C also have traffic and both listen for very large amounts of traffic, so listening for B and listening for C will share the remaining 6 MB.
  Bandwidth. At this point, listening for a traffic will not be affected by listening for B and listening for C, always up to 4 MB Reserved Peak; if listening B is the same size as listening C out of traffic, the bandwidth used by the two listeners goes closer to the same point.

Therefore, the limit to listen bandwidth is Resource Reservation, this is to ensure that the core business always has enough bandwidth. Non-core business can not set listen bandwidth values, they compete for the remaining bandwidth resources of the instance.

### 1.3 Backend servers

### 1.3.1 Backend server overview

Before using the load balancing service, you must add one or more ECS instances as the backend servers to an SLB instance to process the distributed client requests.

You can increase or decrease the number of the backend ECS instances at any time. However, we recommend that you enable the health check function, and there must be at least one normal ECS to maintain service stability.

SLB service virtualizes the added ECS instances in the same region into an applicatio n pool featured with high performance and high availability. By default, the backend servers are maintained in the instance, that is, all the listeners under the SLB instance can only forward the traffic to the same port of the same server.

You can also add ECS instances in the way of server groups. Different listeners can be associated with different server groups so that different listeners of an SLB instance can forward requests to the backend servers with different ports.

### Note:

After a server group is configured for a listener, the listener will forward requests to the ECS instances in the selected server group instead of the ECS instances in the backend server pool.

#### Master-slave server group

If you have the traditional master-backup requirements, where one backend server is used as the master server and the other is used as the slave server. When the master server works normally, requests are distributed to it; when the master server is down , the requests will be distributed to the slave server. To avoid service interruption, you can create a master-slave server group.

No health check is performed on the slave server. When the master server fails, the traffic is directly distributed to the slave sever. When the health check of the master server succeeds, the traffic will be automatically distributed to it.

The master-slave server group is available only for Layer-4 listeners. For more information, see Create master-slave server groups.

#### VServer group

When you need to distribute different requests to different backend servers, or you want to configure domain name or URL based forwarding rules, you can use VServer groups. For more information, see Create VServer groups.

#### Notes

When adding ECS instances to an SLB instance, note the following:

- SLB does not support cross-region deployment. Make sure that the region for the ECS instances and the SLB instance is the same.
- SLB does not limit the operating system used in the ECS instances as long as the applications deployed in the ECS instances are the same, and the data is consistent
   However, we recommend that you use the same operating system for better management and maintenance.
- Up to 50 listeners can be added to an SLB instance. Each listener corresponds to an application deployed on the ECS. The front-end port of the listener is the applicatio n port opened on the ECS instance.
- You can specify a weight for each ECS instance. An ECS instance with the higher weight receives more requests. Set the weight based on service capacity and status of the backend ECS instance.

## Note:

If you have enabled the session persistence function, the requests distributed to the backend ECS may be imbalanced. If so, we recommend that you disable the session persistence function to check if the problem persists.

When the traffic is not distributed as configured among the backend servers, troubleshoot as follows:

- 1. Collect the access logs of the web service within a period of time.
- 2. Check if the number of logs of multiple ECS instances are different. (If session persistence is enabled, you need to strip the access logs for the same IP address from the log. If the weight is configured for SLB, you need to calculate whether the percentage of access traffic recorded in the logs matches the weight ratio.)

• When an ECS instance is undergoing live migration, the persistent connections of the SLB may be interrupted and can be restored by reconnecting them. Be prepared for the reconnection.

### 1.3.2 Add default servers

Before using the SLB service, you must add at least one default server.

#### Prerequisites

- You have created an SLB instance.
- You have created ECS instances and deploy applications to process distributed requests.

#### Procedure

- 1. Log on to the SLB console.
- 2. On the Server Load Balancer page, select a region.
- 3. Click the ID of the target SLB instance.
- 4. Click the Default Server Group tab.
- 5. Click Add.
- 6. On the Servers Not Added page, click Add.

Then the Available Servers page is displayed.

- 7. Click Add next to the target ECS instance, or select multiple ECS instances and then click Add to Selected Server List.
- 8. In the displayed Available Servers dialog box, specify the weight of the added ECS instance and then click OK.

An ECS instance with a higher weight will receive a larger number of connection requests. You can set the weight based on the service capabilities of the ECS instances.

### UNotice:

If the weight is set to 0, no requests will be sent to the ECS instance.

The added ECS instances are listed on the Default Server Group page. You can remove or change the weights of the added ECS instances.

### 1.3.3 Create a VServer group

A virtual server group (VServer group) is a group of ECS instances. VServer groups allow you to manage and customize backend servers in the listener dimension. It allows listeners in a Server Load Balancer instance to use different backend servers. Then, different requests can be distributed to different backend servers.

#### Prerequisites

- You have created an SLB instance.
- · You have created an ECS instance for receiving the forwarded requests.

#### Context

If you use a VServer group when configuring a listener, the listener distributes requests to the associated VServer group. The listener no longer distribute the requests to ECS instances in the backend server pool.

For a Layer-7 listener, if you add backend servers in the server pool, configure a VServer group, and adding a forwarding rule at the same time, the requests are distributed in the following order:

- If the client requests match the configured domain name forwarding rule, the requests are distributed to the VServer group associated with the rule.
- If not, the requests are distributed to the VServer group associated with the listener.
- If no VServer group is configured for the listener, the requests are distributed to the ECS instances in the backend server pool.

When using the VServer group, note the following limitations:

- Only backend servers in the same region as listeners can be added to a VServer group.
- One ECS instance can be added to multiple VServer groups.
- · One VServer group can be associated with multiple listeners.
- $\cdot\,$  The VServer group consists of multiple ECS instances with different port numbers.

#### Procedure

- 1. Log on to the SLB console.
- 2. On the Instances page, select a region.
- 3. Click the ID of an SLB instance.

- 4. In the left-side navigation pane, click Server > VServer Group.
- 5. On the VServer Group page, click Create VServer Groups.
- 6. In the Create VServer Group dialog box, complete these steps:
  - a. Enter a group name in the Group Name field.
  - b. Select the network type for the ECS instance you want to add.
- 7. In the Available Servers, select the ECS instances to add.

The selected instances are displayed in the Selected Servers list.

8. In the Selected Servers list, enter the port number and weight for each added ECS instance, and then click Confirm.

The created VServer group is displayed on the VServer Group page. You can delete or add ECS instances for the VServer group (click Edit). You can also associate this VServer Group with the instance's listeners or forwarding rules.

| VServer Group                                     |                                                                                    | Create VServer Group                                                                                                    | Refresh       |
|---------------------------------------------------|------------------------------------------------------------------------------------|----------------------------------------------------------------------------------------------------|---------------|
| A VServer group allows<br>Furthermore, you can bi | you to personalize the server group on<br>nd different VServer group with differer | the listener level, which means that different listeners under the same instance can use different backend servers<br>It domain name and URL forwarding rules. | s.            |
| Group Name                                        | Group ID                                                                           |                                                                                                    | Actions       |
| 111                                               | rsp-1udn56vcltaj3                                                                  | View   E                                                                                                    | Edit   Delete |

### 1.3.4 Create a master-slave server group

If you have traditional active/standby requirements, where one backend server is used as the master server and the other is used as the slave server, create a masterslave server group. When the master server works normally, requests are distributed to it; when the master server is down, the requests will be distributed to the slave server to avoid service interruption.

#### Prerequisites

- You have created an SLB instance.
- You have created ECS instances and deploy applications to process distributed requests.

#### Context

After a master-slave server group is configured for a listener, the listener will forward requests to the ECS instances in the server group instead of the ECS instances in the backend server pool.

### UNotice:

Only Layer-4 listeners (TCP and UDP protocols) support configuring master-slave server groups.

#### Procedure

- 1. Log on to the SLB console.
- 2. On the Instances page, select a region.
- 3. Click the ID of an SLB instance.
- 4. In the left-side navigation pane, click Server > Master-Slave Server Groups.
- 5. On the Master-Slave Server Group page, click Master-Slave Server Group.
- 6. In the Master-Slave Server Group dialog box, complete these steps:
  - a) Enter a group name in the Group Name field.
  - b) Select the network type for the ECS instance you want to add.
  - c) In the Available Servers, select the ECS instances to add.
  - d) In the Selected Servers list, enter the port number and weight for each added ECS instance, and then select one ECS instance as the slave server. Click Confirm.

### 1.4 Certificate management

### 1.4.1 Certificate requirements

Server Load Balancer only supports certificates in the PEM format. The certificate, certificate chain, and private key must conform to the rules described in this section.

#### Certificates issued by a root CA

If the certificate is issued by a root CA, the received certificate is the only one that is required to upload to Server Load Balancer. The website that is configured with the certificate will be trusted by the web browser without configuring additional certificates.

The certificate format must meet the following requirements:

• The certificate content is placed between ----- BEGIN CERTIFICAT E -----, ----- END CERTIFICAT E -----. Include the header and footer when uploading the certificate.

- Each line except the last must contain exactly 64 characters. The last line can contain 64 or fewer characters.
- Space is not allowed in the content.

The following is a sample certificate issued by a root CA.

Certificates issued by an intermediate CA

If a certificate is issued by an intermediate CA, you will obtain multiple intermediate certificates. You must combine the server certificate and the immediate certificate first, and then upload it to Server Load Balancer.

The format of the certificate chain must meet the following requirements:

- Put the server certificate in the first place and the intermediate certificates in the second place without any space in between.
- Space is not allowed in the content.
- Each line except the last must contain exactly 64 characters. The last line must contain 64 or fewer characters. For more information, see RFC1421.
- Conform to the certificate requirements as described in the certificate descriptio n. In general, the intermediate CA will provide an instruction about the certificat

e format when issuing the certificate, the certificate chain must conform to the format requirements.

The following is a sample certificate chain.

----- BEGIN CERTIFICAT E --------- END CERTIFICAT E --------- BEGIN CERTIFICAT E --------- END CERTIFICAT E ---------- BEGIN CERTIFICAT E ---------- END CERTIFICAT E -----

RSA private key

When uploading a server certificate, you also need to upload the private key of the certificate.

The RSA private key format must meet the following requirements:

• The key is placed between ----- BEGIN RSA PRIVATE KEY -----, -----END RSA PRIVATE KEY -----. Include the header and footer when uploading the key.

• Space is not allowed in the content. Each line except the last must contain exactly 64 characters. The last line can contain 64 or fewer characters. For more information, see RFC1421.

If your private key is encrypted. For example, the header and footer are ---- BEGIN

PRIVATE KEY -----, ----- END PRIVATE KEY ----- or ----- BEGIN ENCRYPTED PRIVATE KEY -----, ----- END ENCRYPTED PRIVATE KEY -----, or the private key contains Proc - Type : 4 , ENCRYPTED , run the following command to convert the private key before uploading it to Server Load Balancer:

```
openssl rsa - in old_server _key . pem - out new_server
_key . pem
```

The following is a sample RSA private key.

| BEGIN RSA PRIVATE KEY                                            |
|------------------------------------------------------------------|
| MIIEpAIBAAKCAQEAvZiSSSChH67bmT8mFykAxQ1tKCYukwBiWZwkOStFEbTWHy8K |
| tTHSfD1u9TL6qycrHEG7cjYD4DK+kVIHU/Of/pUWj9LLnrE3W34DaVzQdKA00I3A |
| Xw95grqFJMJcLva2khNKA1+tNPSCPJoo9DDrP7wx7cQx7LbMb0dfZ8858KIoluzJ |
| /fD0XXyuWoqaIePZtK9Qnjn957ZEPhjtUpVZuhS3409DDM/tJ3Tl8aaNYWhrPBc0 |
| jNcz0Z6XQGf1rZG/Ve520GX6rb5dUYpdcfXzN5WM6xYg8alL7UHDHHPI4AYsatdG |
| z5TMPnmEf8yZPUYudTlxgMVAovJr09Dq+5Dm3QIDAQABAoIBAG168Z/nnFyRHrFi |
| laF6+Wen8ZvNqkm0hAMQwIJh1Vplfl74//8Qyea/EvUtuJHyB6T/2PZQoNVhxe35 |
| cgQ93Tx424WGpCwUshSfxewfbAYGf3ur8W0xq0uU07BAxaKHNcmNG7dGyolUowRu |
| S+yXLrpVzH1YkuH8TT53udd6TeTWi77r8dkGi9KSAZ0pRa19B7t+CHKIzm6ybs/2 |
| 06W/zHZ4YAxwkTYlKGHjoieYs111ahlAJvICVgTc3+LzG2pIpM7I+KOnHC5eswvM |
| i5x9h/0T/ujZsyX9P0PaAyE2bqy0t080tGexM076Ssv0KVhKFvWjLUnhf6WcqFCD |
| xqhhxkECgYEA+PftNb6eyXl+/Y/U8NM2fg3+rSCms0j9Bg+9+yZzF5GhqgHuOedU |
| ZXIHrJ9u6BlXE1arpijVs/WHmFhYSTm6DbdD7SltLy0BY4cPTRhziFTKt8AkIXMK |
| 605u0UiWsq0Z8hn1Xl4lox2cW9ZQa/HC9udeyQotP4NsMJWgpBV7tC0CgYEAwvNf |
| 0f+/jUjt0HoyxCh4SIAqk4U0o4+hBCQbWcXv5qCz4mRyTaWzfEG8/AR3Md2rhmZi |
| GnJ5fdfe7uY+JsQfX2Q5JjwTadlBW4ledOSa/uKRaO4UzVgnYp2aJKxtuWffvVbU |
| +kf728ZJRA6azSLvGmA8hu/GL6bgfU3fkSkw03ECgYBpYK7TT7JvvnAErMtJf2yS |
| ICRKbQaB3gPSe/lCgzy1nhtaF0UbNxGeuowLAZR0wrz7X3TZqHEDcYoJ7mK346of |
| QhGLITyoehkbYkAUtqO38YO4EKh6S/IzMzBOfrXiPKg9s8UKQzkU+GSE7ootli+a |
| R8Xzu835EwxI6BwNN1abpQKBgQC8TialClq1FteXQyGcNdcReLMncUhKIKcP/+xn |
| R3kVl06MZCfAdqirAjiQWaPkh9Bxbp2eHCrb8lMFAWLRQSlok79b/jVmTZMC3upd |
| EJ/iSWjZKPbw7hCFAeRtPhxyNTJ5idEIu9U8EQid81l1giPgn0p3sE0HpDI89qZX |
| aaiMEQKBgQDK2bsnZE9y0ZWhGTeu94vziKmFrSkJMGH8pLaTiliw1iRhRYWJysZ9 |
| BOIDxnrmwiPa9bCtEpK80zq28dq7qxpCs9CavQRcv0Bh5Hx0yy23m9hFRzfDeQ7z |
| NTKh193HHF1joNM81LHFyGRfEWWrroW5gfBudR6USRnR/6iQ11xZXw==         |
| END RSA PRIVATE KEY                                              |

### 1.4.2 Generate CA certificates

When configuring HTTPS listeners, you can use self-signed CA certificates. Follow the instructions in this document to generate a CA certificate and use the CA certificate to sign a client certificate.

Generate a CA certificate by using Open SSL

1. Run the following commands to create a *ca* folder in the */ root* directory and

then create four sub folders under the *ca* folder.

\$ sudo mkdir ca \$ cd ca \$ sudo mkdir newcerts private conf server

- newcerts is used to store the digit certificate signed by a CA certificate.
- private is used to store the private key of the CA certificate.
- conf is used to store the configuration files.
- server is used to store the server certificate.
- 2. Create an OpenSSL. conf file that contains the following information in the conf directory.

[ ca ] default\_ca = foo

```
[ foo ]
dir = / root / ca
database = / root / ca / index . txt
new_certs_ dir = / root / ca / newcerts
certificat e = / root / ca / private / ca . crt
serial = / root / ca / serial
private_ke y = / root / ca / private / ca . key
RANDFILE = / root / ca / private /. rand
default_da ys = 365
default_cr l_days = 30
default_md = md5
Unique_sub ject = No
Policy = policy_any
[ policy_any ]
countryNam e = match
stateOrPro vinceName = match
organizati onName = match
localityNa me = optional
commonName = supplied
emailAddre ss = optional
```

3. Run the following command to generate a private key.

\$ cd / root / ca \$ sudo openssl genrsa - out private / ca . key

The following figure is an example of key generation.

```
root@iZbp1hfvivcqx1jbwap31iZ:~/ca/conf# cd /root/ca
root@iZbp1hfvivcqx1jbwap31iZ:~/ca# sudo openssl genrsa -out private/ca.key
Generating RSA private key, 2048 bit long modulus
.....+++
...+++
e is 65537 (0x10001)
```

4. Run the following command and input the required information according to the prompts. Press Enter to generate a *csr* file.

\$ sudo openssl req - new - key private / ca . key - out private / ca . cs

Note:

#### Common Name is the domain name of the SLB instance.

root@iZbp1hfvivcqx1jbwap31iZ:~/ca# sudo openssl req -new -key private/ca.key -ou t private/ca.csr You are about to be asked to enter information that will be incorporated into your certificate request. What you are about to enter is what is called a Distinguished Name or a DN. There are quite a few fields but you can leave some blank For some fields there will be a default value, If you enter '.', the field will be left blank. Country Name (2 letter code) [AU]:CN State or Province Name (full name) [Some-State]:ZheJiang Locality Name (eg, city) [] HangZhou Organization Name (eg, company) [Internet Widgits Pty Ltd] Alibaba Organizational Unit Name (eg, section) []:Test Common Name (e.g. server FQDN or YOUR name) [] mydomain Email Address [] a@alibaba.com Please enter the following 'extra' attributes to be sent with your certificate request A challenge password []: An optional company name []: root@iZbp1hfvivcqx1jbwap31iZ:~/ca#

5. Run the following command to generate a *crt* file.

\$ sudo openssl x509 - req - days 365 - in private / ca .
csr - signkey private / ca . key - out private / ca . crt

6. Run the following command to set the start sequence number for the private key, which can be any four characters.

\$ sudo echo FACE > serial

7. Run the following command to create a CA key library.

\$ sudo touch index . txt

8. Run the following command to create a certificate revocation list for removing the client certificate.

```
$ sudo openssl ca - gencrl - out / root / ca / private / ca
. crl - crldays 7 - config "/ root / ca / conf / openssl .
  conf "
```

The response is as follows:

```
Using configurat ion from / root / ca / conf / openssl . conf
```

Sign client certificate

1. Run the following command to generate a *users* folder under the *ca* directory to store the client key.

\$ sudo mkdir users

2. Run the following command to create a key for the client certificate.

```
$ sudo openssl genrsa - des3 - out / root / ca / users /
client .key 1024
```

### Note:

Enter a pass phrase when creating the key. It is the password to protect the private key from unauthorized access. The pass phrase entered is the password for this key.

3. Run the following command to create a *csr* file for requesting the certificate signature.

```
$ sudo openssl req - new - key / root / ca / users / client
. key - out
```

/ root / ca / users / client . csr

Enter the pass phrase set in the previous step when prompted.

Note:

A challenge password is the password of the client certificate. Note that it is not the password of the client key.

4. Run the following command to sign the client key.

Enter y twice when prompted.

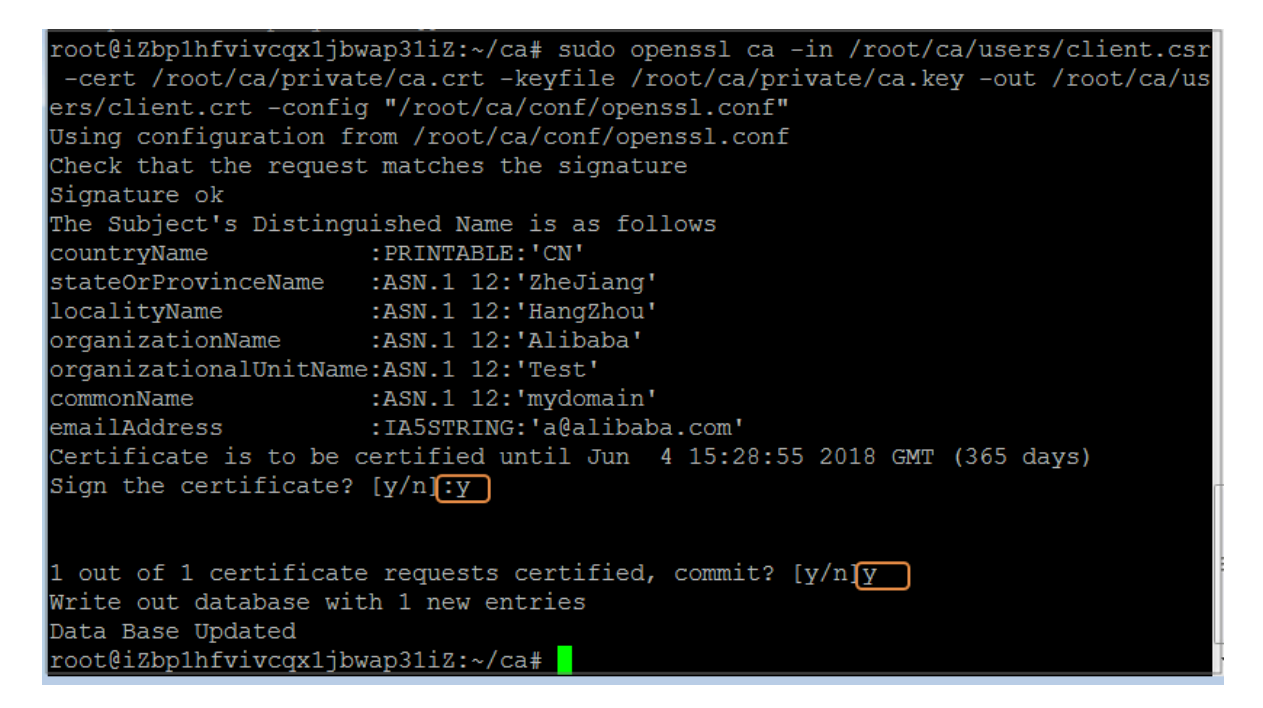

5. Run the following command to convert the certificate to a PKCS12 file.

Enter the password of the client key when prompted. Then, enter the password used for exporting the client certificate. This password is used to protect the client certificate, which is required when installing the client certificate.

6. Run the following command to view the generated client certificate.

cd users

ls

### 1.4.3 Convert certificate formats

Server Load Balancer supports PEM certificates only. Certificates in other formats must be converted to PEM before they can be uploaded to Server Load Balancer. We recommend that you use Open SSL for conversion.

#### **Convert DER to PEM**

DER: This format is usually used on a Java platform.

• Run the following command to convert the certificate format.

openssl x509 - inform der - in certificat e . cer - out certificat e . pem

• Run the following command to convert the private key.

opensslrsa – inform DER – outform PEM – in privatekey . der – out privatekey . pem

**Convert P7B to PEM** 

P7B: This format is usually used in Windows Server and Tomcat.

Run the following command to convert the certificate format.

```
openssl pkcs7 - print_cert s - in incertific at . p7b - out
outcertifi cate . cer
```

**Convert PFX to PEM** 

PFX: This format is usually used in Windows Server.

• Run the following command to extract the certificate format.

```
openssl pkcs12 - in certname .pfx - nokeys - out cert .
pem
```

• Run the following command to extract the private key.

openssl pkcs12 - in certname .pfx - nocerts - out key . pem - nodes

### 1.4.4 Upload certificates

Before creating HTTPS listeners, you must upload the server certificate and CA certificate (if required) to SLB. You no longer need to configure certificates on the backend servers after uploading certificates to SLB.

Prerequisites

- You have purchased a server certificate.
- You have generated a CA certificate and client certificate. For more information, see Generate CA certificates.

#### Context

Note the following before uploading certificates:

- Certificates in SLB are regional resources. If you want to use a certificate in multiple regions, you must upload the certificate to all these regions.
- Up to 100 certificates can be uploaded per account.

#### Procedure

- 1. Log on to the SLB console.
- 2. In the left-hand navigation pane, click Certificates.
- 3. Click Upload Certificate.
- 4. On the Upload Certificate page, upload the certificate content and then click Confirm.

| Configuration      | Description                                                                                                    |
|--------------------|----------------------------------------------------------------------------------------------------|
| Certificate Name   | Enter a certificate name.<br>The name must be 1-80 characters in length, including<br>letters, numbers and the following special characters:                                                                                                    |
|                    | _/                                                                                                    |
| Certificate Region | Select one or more regions where the certificate is uploaded.                                                                                                    |
|                    | The region is where the HTTPS listener is located. Certificat es cannot be used across regions.                                                                                                    |
| Certificate Type   | <ul> <li>Select a certificate type.</li> <li>Server Certificate: For one-way authentication, only server certificate is required. The client uses it to check whether the certificate sent by the server is issued by a trusted center.</li> <li>CA Certificate: For two-way authentication, a CA certificate is required in addition to a server certificate. The server uses the CA certificate to authenticate the CA signature on the client certificate, as part of the authorization before launching a secure connection.</li> </ul> |

| Configuration       | Description                                                                    |
|---------------------|--------------------------------------------------------------------------------|
| Certificate Content | Paste the certificate content in the editor.                                   |
|                     | Click Import Sample to view the valid certificate formats.                     |
|                     | Only certificates in the PEM format are supported. For more                    |
|                     | information, see Certificate requirements.                                     |
| Private Key         | Paste the private key of the server certificate in the editor.                 |
|                     | Click Import Sample to view the valid certificate formats. For                 |
|                     | more information, see Certificate requirements.                                |
|                     | • Notice:<br>A private key is required when uploading a server<br>certificate. |

### 1.4.5 Replace a certificate

You must replace the certificate before the certificate expires.

#### Procedure

1. Create and upload a new certificate.

For more information, see Upload certificates and Generate certificates.

2. Configure the new certificate in HTTPS listener configuration.

For more information, see Add an HTTPS listener (one-way authentication) and Add an HTTPS listener (two-way authentication).

- 3. On the Certificates page, find the target certificate, and then click Delete.
- 4. In the displayed dialog, click Confirm.

### 1.5 Log management

### 1.5.1 View operation logs

You can view the logs of operations performed on SLB instances, HTTP listeners and server certificates in one month.

#### Context

The operation logs are recorded in ActionTrail. ActionTrail records the operations acting upon your Alibaba Cloud resources, you can use these records to analyze your account security, track changes made to your resources, and achieve compliance.

#### Procedure

- 1. Log on to the SLB console.
- 2. In the left-side navigation pane, click Logs > Operation Log.
- 3. Click View Operation Logs.
- 4. On the History Search page, complete these steps to view operation logs:
  - a) Select Resource Type as a filter.
  - b) Select the SLB resource of which operation logs you want to view. In this task, LoadBalancer is selected.

| Hist   | tory Search               |                            |                                                                    | C Refresh  |
|--------|---------------------------|----------------------------|--------------------------------------------------------------------|------------|
|        |                           |                            |                                                                    |            |
| Find   | d operations over the pas | st 30 days in your cloud a | count involving resource creation, modification and deletion.      |            |
| Filter | Resource Type 🔻           | 1                          | EventType Write <b>v</b> Time May 23, 2018 to June 21, 2018 Search |            |
| 0      | Event time                | Metric                     | ame Event Name Resource Type Resource Name                         | Error Code |
| •      | Thursday, 21 June 201     | SLB                        | ConsoleSignin                                                      |            |
| •      | Thursday, 21 June 20:     | LoadBalancer               | ConsoleSignin                                                      |            |
| •      | Thursday, 21 June 201     | ServerCertificate          | Tuoc ConsoleSignin                                                 |            |

c) Select an event type.

In this task, All is selected.

- d) Select the time range to search.
- e) Click Search to view logs of operations performed on the selected resource.

Expand the resource to view more detailed information.

| Гн    | istory Search                         |                        |                              |                            |                |                          |                 | C Refresh |
|-------|---------------------------------------|------------------------|------------------------------|----------------------------|----------------|--------------------------|-----------------|-----------|
| l     | istory scarch                         |                        |                              |                            |                |                          |                 | C Refresh |
| F     | ind operations over the past 30       | days in your cloud acc | count involving resource cre | ation, modification and de | eletion.       |                          |                 |           |
| Filte | er Resource Type 🔻 Loa                | adBalancer             | EventType Write V            | Time May 23, 2018          | to             | June 21, 2018            | Search          |           |
| 0     | Event time                            | Username E             | vent Name                    | Resource Type              | Resource Name  | 9                        | Error Code      |           |
| •     | Tuesday, 19 June 2018,<br>12.38.41 AM | root C                 | reateDomainExtension         | LoadBalancer               | lb-1ud31bltkhw | wjnwe3c5k0               |                 |           |
|       | Access key:                           |                        |                              |                            | Event source:  | slb-openapi-share.aliyun | cs.com          |           |
|       | Region:                               | cn-hangzhou            |                              |                            | Event Time:    | Tuesday, 19 June 2018,   | 12.38.41 AM     |           |
|       | Error Code:                           |                        |                              |                            | Request ID:    | 115E5A4E-4083-4103-A3    | 01-8D62E2F1BF81 |           |
|       | Event ID:                             | 115E5A4E-4083-41       | 03-A301-8D62E2F1BF81         | Sou                        | ce IP address: | 61.149.173.169           |                 |           |
|       | Event Name:                           | CreateDomainExten      | ision                        |                            | Username:      | root                     |                 |           |
|       | Related Resources (1)                 |                        |                              |                            |                |                          |                 |           |
|       | LoadBalancer                          |                        |                              |                            |                |                          |                 |           |
|       | ID-10051DIG(IWW)NWE3C5KU              |                        |                              |                            |                |                          | v               | ïew event |

### 1.5.2 Configure access logs

By analyzing the access logs of an SLB instance with Alibaba Cloud Log Service, you can understand the behavior and geographical distribution of client users, troubleshoot problems and so on.

#### What are access logs

SLB access logs collect detailed information of all requests sent to SLB, including the request time, client IP address, latency, request URL, server response, and so on. As the entry of Internet access, SLB receives massive client requests. You can use access logs to analyze user behavior and geographical distribution, troubleshoot issues.

After enabling SLB access logging, you can store access logs in the Logstore for analysis. You can also disable access logging at any time.

There is no extra charge for SLB access logs. But corresponding fees are collected when using Log Service. If you store logs in OSS, you can save storage costs.

Note:

Only Layer-7 SLB supports configuring access logs and this function is available in all regions now.

#### Benefits of SLB access logs

The following are benefits of SLB access logs:

· Simple log processing

Free developers and maintenance staff from tedious and time-consuming log processing so that they can concentrate on business development and technical research.

· Cost-effective

Performance and cost problems must be taken into consideration when processing access logs, because the amount of SLB access logs is very large. Integrated with Log Service, the access log processing is faster and cost-effective than self-build open-source solutions. Log Service can analyze one hundred million logs in one second.

· Real-time

Scenarios such as DevOps, monitoring, and alerting require real-time log data . Traditional data storage and analysis tools cannot meet this requirement. For example, it takes long time to ETL data to Hive at which a lot of work is spent on data integration. Powered by its powerful computing capability, Log Service can process and analyze access logs in seconds.

· Flexible

You can enable or disable SLB access logging according to the instance capacity . Additionally, you can set the storage period (1 to 365 days) as needed and the Logstore's capacity is scalable to meet increasing business service demands.

Configure access logs

Before configuring access logs, make sure:

- 1. A Layer-7 listener is added.
- 2. Log Service is activated.

To configure access logs, complete these steps.

- 1. Log on to the SLB console.
- 2. In the left-side navigation pane, click Logs > Access Log.
- 3. Click Authorize, and then click Confirm Authorization Policy to authorize SLB to write logs to Log Service.

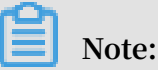

If you are a RAM user, you must be authorized to use the SLB access logging. For more information, see Authorize a RAM user to use access logging.

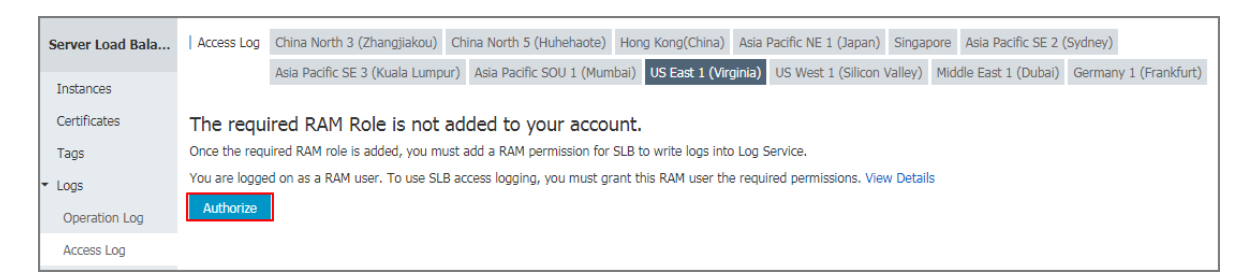

4. On the Access Log page, find the target SLB instance and click Configure.

| Access Log    | China North 3 (Zhangjiakou)                                | China North 5 (Huhehaote) Hong Kong(Chir                                                                                                    | na) Asia Pacific NE 1 (Japan)                                                                                                    | Singapore Asia Pacific SE 2                                                                                                    | (Sydney)                                                                                                    |                                                                                                    |
|---------------|------------------------------------------------------------|----------------------------------------------------------------------------------------------------|----------------------------------------------------------------------------------------------------|----------------------------------------------------------------------------------------------------|----------------------------------------------------------------------------------------------------|----------------------------------------------------------------------------------------------------|
|               | Asia Pacific SE 3 (Kuala Lum                               | our) Asia Pacific SOU 1 (Mumbai) US East 1                                                                                                    | (Virginia) US West 1 (Silicon                                                                                                    | Valley) Middle East 1 (Dubai)                                                                                                    | ) Germany 1 (Frankfurt)                                                                                                    |                                                                                                    |
|               |                                                            |                                                                                                    |                                                                                                    |                                                                                                    |                                                                                                    |                                                                                                    |
| Server Load E | Balancer Name 🔻                                            | Enter instance names separated by commas                                                                                                    | Search                                                                                                    |                                                                                                    |                                                                                                    |                                                                                                    |
| Server Lo     | ad Balancer ID/Name                                        | IP Address(All) -                                                                                                    | Network(All) -                                                                                                    | Status                                                                                                    | SLS Logstores                                                                                                    | Actions                                                                                                    |
| lb            |                                                            |                                                                                                    |                                                                                                    |                                                                                                    |                                                                                                    |                                                                                                    |
| OfficialCit   |                                                            | 47.252.51.22(Public IP)                                                                                                    | Classic Network                                                                                                    | Running                                                                                                    |                                                                                                    | Configure                                                                                                    |
| Unicidibili   | le                                                         |                                                                                                    |                                                                                                    |                                                                                                    |                                                                                                    |                                                                                                    |
| 批量设           | <b>晋</b>                                                   |                                                                                                    |                                                                                                    | Total: 1 item(s) , Per                                                                                                    | Page: 10 🔻 item(s)                                                                                                    | « < 1 > »                                                                                                    |
|               |                                                            |                                                                                                    |                                                                                                    |                                                                                                    |                                                                                                    |                                                                                                    |
| 5             | ccess Log<br>erver Load<br>Server Lo<br>OfficialSit<br>北星设 | CCCESS Log China North 3 (Zhangjiakou)<br>Asia Pacific SE 3 (Kuala Lump<br>erver Load Balancer Name v<br>Server Load Balancer ID/Name<br>b<br>OfficialSite<br>此能设置 | China North 3 (Zhangjiakou) China North 5 (Huhehaote) Hong Kong(Chi<br>Asia Pacific SE 3 (Kuala Lumpur) Asia Pacific SOU 1 (Mumbai) US East 1<br>erver Load Balancer Name   Cinter instance names separated by commas<br>Server Load Balancer ID/Name IP Address(All) -<br>b<br>OfficialSite 47.252.51.22(Public IP) | China North 3 (Zhangjiakou)       China North 5 (Huhehaote)       Hong Kong(China)       Asia Pacific NE 1 (Japan)         Asia Pacific SE 3 (Kuala Lumpur)       Asia Pacific SOU 1 (Mumbai)       US East 1 (Virginia)       US West 1 (Silicon         erver Load Balancer Name <ul> <li>Enter instance names separated by commas</li> <li>Search</li> <li>Server Load Balancer ID/Name</li> <li>IP Address(All) -</li> <li>Network(All) -</li> <li>OfficialSte</li> <li>47.252.51.22(Public IP)</li> <li>Classic Network</li> </ul> | China North 3 (Zhangjiakou)       China North 5 (Huhehaote)       Hong Kong(China)       Asia Pacific NE 1 (Japan)       Singapore       Asia Pacific SE 2         Asia Pacific SE 3 (Kuala Lumpur)       Asia Pacific SOU 1 (Mumbai)       US East 1 (Virginia)       US West 1 (Silicon Valley)       Middle East 1 (Dubai)         erver Load Balancer Name       Enter instance names separated by commas       Search       Search         Server Load Balancer ID/Name       IP Address(All) -       Network(All) -       Status         OfficialSte       47.252.51.22(Public IP)       Classic Network       Running         Mathematical Status       Total: 1 item(s), Per | China North 3 (Zhangjiakou)       China North 5 (Huhehaote)       Hong Kong(China)       Asia Pacific NE 1 (Japan)       Singapore       Asia Pacific SE 2 (Sydney)         Asia Pacific SE 3 (Kuala Lumpur)       Asia Pacific SOU 1 (Mumba)       US East 1 (Virginia)       US West 1 (Sillcon Valley)       Middle East 1 (Duba)       Germany 1 (Frankfurt)         erver Load Balancer Name       Interrinstance names separated by commas       Search       Status       SLS Logstores         Server Load Balancer ID/Name       IP Address(All) -       Network(All) -       Status       SLS Logstores         OfficialSte       47.252.51.22(Public IP)       Classic Network       Running       -         Statice:       Total: 1 item(s), Per Page: 10 • Item(s)       Total: 1 item(s), Per Page: 10 • Item(s)       - |

5. Select a Log Service project and Logstore, and then click Confirm.

If there is no available Logstore, click Create. Make sure that the name of the project is unique.

Note:

Make sure the Log Service project and the SLB instance are in the same region.

| Log Settings           | ×             |
|------------------------|---------------|
|                        |               |
| Enable Layer-7 Logging |               |
| LogProject             | Logstore      |
| Select 🔻               | Ψ.            |
|                        |               |
|                        | Confirm Close |

#### 6. Configure data import.

a. Click the Data Import Wizard link to configure data import. Or click Confirm and configure data import on the Log Service console later. In this tutorial, the Data Import Wizard link is selected.

| Log Settings                                                                                                    |
|----------------------------------------------------------------------------------------------------|
| <ul> <li>Ib-7gofgo43bawjraa1rml5j Access logging has been enabled.</li> <li>We recommend that you use Data Import Wizard to analyze your logs.</li> <li>Skip this step if you already configured data import when creating logstores.</li> </ul> |
| Confirm                                                                                                    |

#### b. Click Next.

| 1.Choose datasource  | 2.Datasource setting 3.Search & Analysis & Visualization                                                                                      | 4.Shipper & ETL |
|----------------------|----------------------------------------------------------------------------------------------------|-----------------|
| Server Load Balancer |                                                                                                    |                 |
|                      |                                                                                                    |                 |
|                      | RAM                                                                                                    |                 |
|                      | Before you set up a distribution rule, you need to authorize the log service to collect log information through the RA<br>M for your logstore |                 |
|                      | You have granted log service to dispatch your product log                                                                                     |                 |
|                      | Establish a distribution rulo                                                                                                    |                 |
|                      | After setting the dispatch rule in SLB web console corretly, you can click next sets to complete the search configurati                       |                 |
|                      | on Dispatch configuration                                                                                                    |                 |
|                      |                                                                                                    |                 |
|                      |                                                                                                    | Previous Next   |

c. Log Service has pre-configured indexing field for SLB. Click Next.

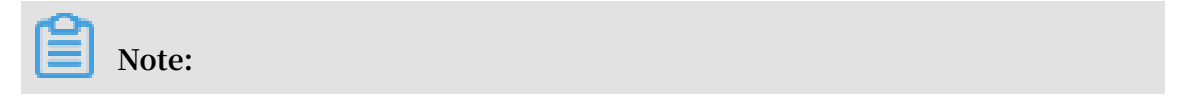

After enabling indexing search, you will be charged for indexing traffic.

|                                                                                     |                                                                                                    |        |                                |                            |                                               | D                                                                                                    |                                                    | ttributes:                                                                | index A                                          | Full Text Ir                                                           |
|-------------------------------------------------------------------------------------|----------------------------------------------------------------------------------------------------|--------|--------------------------------|----------------------------|-----------------------------------------------|----------------------------------------------------------------------------------------------------|----------------------------------------------------|---------------------------------------------------------------------------|--------------------------------------------------|------------------------------------------------------------------------|
| ent                                                                                 | Content                                                                                                    | Time/  |                                |                            |                                               |                                                                                                    |                                                    | Taka                                                                      | i en                                             | neo Consilio                                                           |
|                                                                                     |                                                                                                    |        |                                |                            |                                               |                                                                                                    | 311                                                | TURE                                                                      | Ive                                              | dse sensiu                                                             |
|                                                                                     | No data                                                                                                    |        |                                |                            |                                               | (}?@&<>/:\n\t                                                                                                    | =0[]{]                                             | • ,";                                                                     |                                                  | false                                                                  |
| chine group heartbeat is normal (Help doc<br>a, clickDiagnoseView Collection Errors | to collect logs , check whether the machine grou<br>eartbeat is normal but there is no data, clickDiag                  | 1. Whe |                                |                            |                                               |                                                                                                    |                                                    | Attributes:                                                               | Index                                            | Key/Value                                                              |
| heck the output logs.                                                               | Enable 2. When using API/SDK , please check the output logs. Actual Key Type Default Key Case Sensitive Token Analytics |        |                                |                            |                                               |                                                                                                    |                                                    |                                                                           |                                                  |                                                                        |
|                                                                                     |                                                                                                    |        |                                | Ŧ                          | false                                         | apiGroupName                                                                                                    | Ŧ                                                  | text                                                                      | ٣                                                | Null                                                                   |
|                                                                                     |                                                                                                    |        | , ''';=()[]{}?@&<>             | Ŧ                          | false                                         | apiGroupUid                                                                                                    | Ŧ                                                  | text                                                                      | ٣                                                | Null                                                                   |
|                                                                                     |                                                                                                    |        | , ";=()[]{}?@&<>               | v                          | false                                         | apiName                                                                                                    | v                                                  | text                                                                      | ٣                                                | Null                                                                   |
|                                                                                     |                                                                                                    |        | , ";=()[]{}?@&<>               | Ŧ                          | false                                         | apiUid                                                                                                    | Ŧ                                                  | text                                                                      | ۳                                                | Null                                                                   |
|                                                                                     |                                                                                                    |        | , ";=()[]{}?@&<>               | v                          | false                                         | appId                                                                                                    | v                                                  | text                                                                      | ٣                                                | Null                                                                   |
|                                                                                     |                                                                                                    |        | , ";=()[]{}?@&<>               | Ŧ                          | false                                         | appName                                                                                                    | Ŧ                                                  | text                                                                      | ۳                                                | Null                                                                   |
|                                                                                     |                                                                                                    |        |                                |                            |                                               | serviceLatency                                                                                                    | Ŧ                                                  | lona                                                                      | ۳                                                | Null                                                                   |
|                                                                                     |                                                                                                    |        |                                |                            |                                               | statusCode                                                                                                    | Ŧ                                                  | lona                                                                      | ٣                                                | Null                                                                   |
|                                                                                     |                                                                                                    | able.  | ie.<br>ttributes are not avail | ame time<br>Token at<br>k) | ed at the sa<br>sitive and T<br>at (Help Lin! | serviceLatency<br>statusCode<br>ex cannot be disable<br>puble, the Case Sense<br>efer to the document<br>dashboards for you | v<br>v<br>ue inde<br>or dou<br>ites, re<br>owing o | lona<br>lona<br>d Key/Valu<br>cype is long<br>dex attribu<br>ate the foll | v<br>index an<br>index to<br>set in<br>will crea | Null<br>Null<br>Full text in<br>When the i<br>For how to<br>e system w |

#### d. Click Confirm to complete data import.

| layer7log   Back to Logstore List |                                                                                                    |                      |               |                                     |        |                  |
|-----------------------------------|----------------------------------------------------------------------------------------------------|----------------------|---------------|-------------------------------------|--------|------------------|
| 1.Choose datasource               | $\rightarrow$                                                                                                    | 2.Datasource setting | $\rightarrow$ | 3.Search & Analysis & Visualization |        | 4.Shipper & ETL  |
| Shipper & ETL                     |                                                                                                    |                      |               |                                     |        |                  |
|                                   |                                                                                                    |                      |               |                                     |        |                  |
|                                   |                                                                                                    |                      | OSS Shipper   |                                     | Enable |                  |
|                                   | Information: LogShipper can automatically archive the logs in a Logstore to an OSS Bucket for activating, you can then set a long-<br>term for storing logs. OSS data can be consumed through a user-defined program, as well as other systems (for example, E-MapR<br>educe) |                      |               |                                     |        |                  |
|                                   |                                                                                                    |                      | Help Docs     |                                     |        |                  |
|                                   |                                                                                                    |                      |               |                                     |        |                  |
|                                   |                                                                                                    |                      |               |                                     |        | Previous Confirm |

#### Search and analyze access logs

After configuring SLB access logging, you can search and view logs using the following fields.

| Field           | Description                                                                                   |
|-----------------|-----------------------------------------------------------------------------------------------|
| body_bytes_sent | The size of HTTP body (in byte) sent to the client.                                           |
| client_ip       | The client IP.                                                                                |
| host            | The host header in the request.                                                               |
| http_user_agent | The received http_user_agent header in the request.                                           |
| request_length  | The request length including startline, HTTP header and HTTP body.                            |
| request_method  | The request method.                                                                           |
| request_time    | The time interval from the first request received by the SLB to the response sent by the SLB. |
| request_uri     | The received request URI.                                                                     |

| Field                      | Description                                                                                                    |
|----------------------------|----------------------------------------------------------------------------------------------------|
| slbid                      | The SLB instance ID.                                                                                             |
| status                     | The response status code sent by the SLB.                                                                        |
| upstream_addr              | The IP address and port number of the backend server.                                                            |
| upstream_r<br>esponse_time | The time from when SLB is ready to send requests to the backend server to when SLB sends response to the client. |
| upstream_status            | Response status code sent from backend servers.                                                                  |

#### Search access logs

To search access logs, complete these steps:

- 1. Go to the log search page. You can navigate to the search page from the SLB console or the Log Service Console:
  - From the SLB console:

On the Access Log page, click View Logs.

| Server Load Balancer | Access Log              | China North 3 (Zhangji   | akou) Ch                  | hina North 5 (Huhehaote)  | Hong Kong(China)      | Asia Pacific NE 1 | (Japan) Singap     | oore Asia Pacific SE 2      | (Sydney)        |                   |
|----------------------|-------------------------|--------------------------|---------------------------|---------------------------|-----------------------|-------------------|--------------------|-----------------------------|-----------------|-------------------|
| Instances            |                         | Asia Pacific SE 3 (Kuala | Lumpur)                   | Asia Pacific SOU 1 (Mun   | nbai) US East 1 (Virg | inia) US West 1   | L (Silicon Valley) | Middle East 1 (Dubai)       | Germany 1 (Fran | nkfurt)           |
| Certificates         | Server Load             | Balancer Name            | <ul> <li>Enter</li> </ul> | r instance names separate | d by commas Sea       | rch               |                    |                             |                 |                   |
| Tags                 | Server L                | oad Balancer ID/Name     | IP                        | Address(All) 👻            | Network(All) 👻        | Status            | SLS Logstores      | 3                           |                 | Actions           |
| ✓ Logs               | Dib-7gofg<br>OfficialSi | o43b<br>ite              | 47                        | 22(Public IP)             | Classic Network       | Running           | accesslogslb/l     | ayer7log                    | View Logs   C   | onfigure   Delete |
| Operation Log        |                         | n                        |                           |                           |                       |                   | Total: 1 itom(s)   | Par Pagar Ing - itr         | om(c)           |                   |
| Access Log           | 14.22                   | 2H                       |                           |                           |                       |                   | rotal: 1 item(s)   | , rei raye. <u>10</u> ♥ Ite | sm(s) « <       |                   |

• From the Log Service console:

On the Logstores page, click Search of the target Logstore.

| <                                    | i accesslogslb            | ✿ Back to Project I | list     |                                                  |          |            | Region :     | US East 1 (Virginia) |
|--------------------------------------|---------------------------|---------------------|----------|--------------------------------------------------|----------|------------|--------------|----------------------|
| Logstores                            | Logstore List             |                     |          |                                                  |          |            | Endpoint Lis | t Create             |
| ▼ LogHub - Collect                   |                           |                     |          |                                                  |          |            |              |                      |
| [Doc] Collection Hel                 | Searching by logstore nam | e Search            |          |                                                  |          |            |              |                      |
| Logtail Config                       | Logstore Name             | Data Wizard         | Monitor  | Los Collection Mode                              | Log Cons |            |              | Action               |
|                                      | Logstore Maine            |                     | Piolitoi | Log collection Plote                             | LogHub   | LogShipper | LogSearch    | Action               |
| Logtail Machine Grou                 | layer7log                 | 8                   | Ł        | Logtail Config (Manage)   Diagnose   More Data - | Preview  | OSS        | Search       | Modify Delete        |
| <ul> <li>LogHub - Consume</li> </ul> |                           |                     |          |                                                  |          |            |              |                      |

#### 2. Click the corresponding index field to view detailed information.

| 🛱 lever7leg (Diserter)               |            |                |                                                       |                            |   |         | Ohara  | Index Athibutes  | Coursed to Coursedou  |          |
|--------------------------------------|------------|----------------|-------------------------------------------------------|----------------------------|---|---------|--------|------------------|-----------------------|----------|
| E layer/log (Belong to acce          | SSIOUSID ) |                |                                                       |                            |   |         | Snare  | inuex Attributes | Saved to Savedse      | earch    |
| Enter the keyword used for searching | g logs     |                |                                                       |                            | ? | 15min   | $\sim$ | 2018-02-09 10:53 | :18 ~ 2018-02-09 11:0 | 08:1     |
| 0 10:53:24                           | 10:55:45   | 10:5           | 3:15                                                  | 11:00:45                   |   | 1:03:15 |        | 11:05:45         | 1 1 1                 | 11:03:05 |
| Raw Data Graph                       |            |                |                                                       |                            |   |         |        |                  |                       |          |
| Quick Analysis                       | <          | Time 🔺         | •                                                     |                            |   |         |        |                  |                       |          |
| body_bytes_s                         | 1          | 02-02 23:04:14 | source: log<br>topic:                                 | _service                   |   |         |        |                  |                       |          |
| client_ip<br>host                    |            |                | client_ip: 121.4<br>host: 4750                        | 2. 251<br>0.197            |   |         |        |                  |                       |          |
| http_user_agent                      |            |                | http_host: 47.2<br>http_referer: -<br>http_user_agent | 5 197<br>: PTS-HTTP-CLIENT |   |         |        |                  |                       |          |
| request_length                       |            |                | http_x_forwarden<br>http_x_real_ip :                  | d_for: -                   |   |         |        |                  |                       |          |
| request_method                       |            |                | request_length :<br>request_method                    | 92<br>: GET                |   |         |        |                  |                       |          |
| request time                         |            |                | request_time : 0                                      | 0.031                      |   |         |        |                  |                       |          |

#### 3. Enter an SQL statement to query.

For example, enter the following SQL statement to query Top 20 clients.

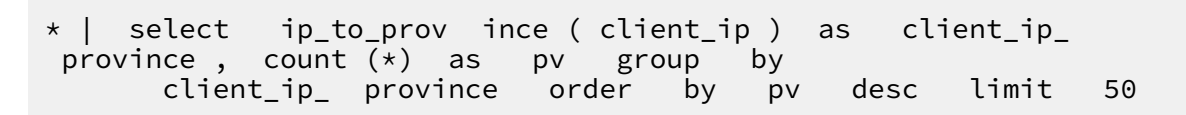

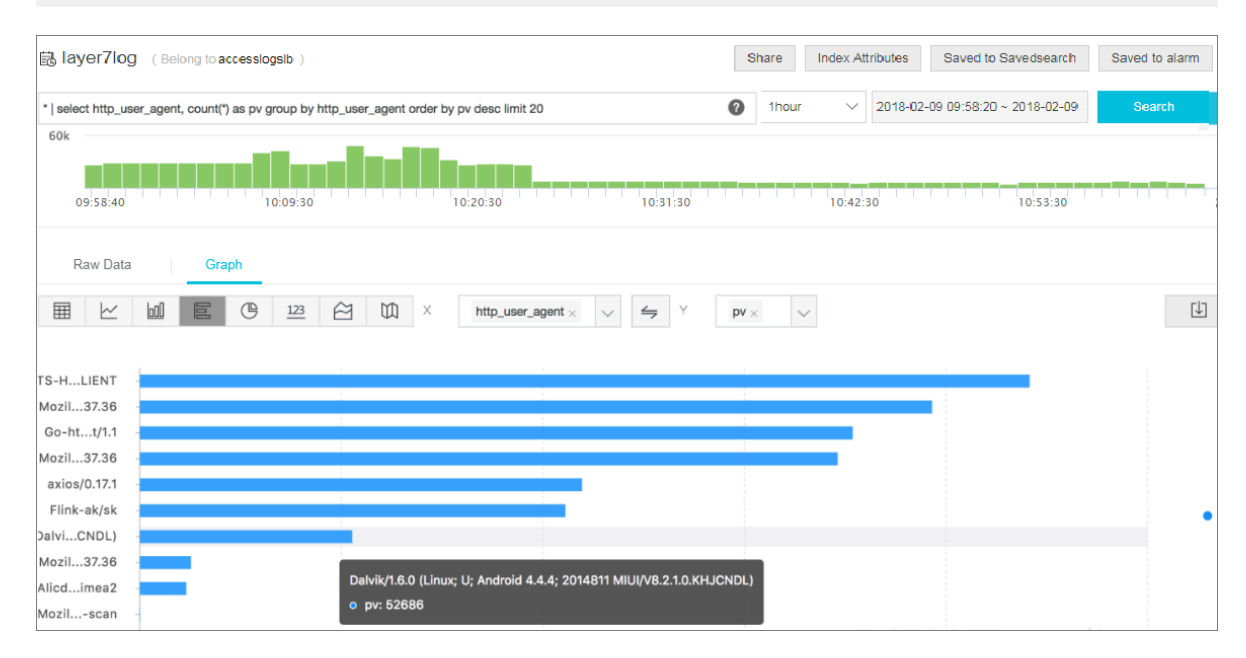

#### Analyze access logs

You can analyze access logs through the dashboard, which provides various graphic information.

To analyze access logs, complete these steps:

- 1. On the Log Service console, click the project name of the target project.
- 2. In the left-side navigation pane, click Search/Analytics Query > Dashboard, and then click View.

You can view information such as top clients, top hosts, status code and so on.

| <                                       | SID-17-accesslog-ue-wes *Back to Project List | Region : US West 1 (Silicon Valley)           |
|-----------------------------------------|-----------------------------------------------|-----------------------------------------------|
| Logstores                               | Dashboard                                     | Endpoint List                                 |
| LogHub - Collect                        |                                               |                                               |
| LogHub - Consume                        | Search                                        |                                               |
| <ul> <li>LogSearch/Analytics</li> </ul> | Dashboard Name                                | Action                                        |
| Caural Coards                           | log-slb-accesslog-dashboard                   | View Delete                                   |
| Saveu Search                            |                                               |                                               |
| Alarm                                   |                                               | Total: 1 item(s),Per Page: 10 item(s)       « |
| Dashboard                               |                                               |                                               |

#### **Disable access logging**

To disable access logging, complete these steps:

- 1. Log on to the SLB console.
- 2. In the left-side navigation pane, click Logs > Access Log.
- 3. Find the target instance, and then click Delete.

| Server Load Balancer     | Access Log          | China North 3 (Zhangjiakou)  | China North 5 (Huhehaote)       | Hong Kong(China)      | Asia Pacific NE 1 (Tok | cyo) Asia Pacific SE 1 (Singapore)    | Asia Pacific SE 2 (Sydney) |         |
|--------------------------|---------------------|------------------------------|---------------------------------|-----------------------|------------------------|---------------------------------------|----------------------------|---------|
|                          |                     | Asia Pacific SE 3 (Kuala Lum | pur) Asia Pacific SE 5 (Jakarta | a) Asia Pacific SOU : | L (Mumbai) US East 1   | 1 (Virginia) US West 1 (Silicon Valle | y) Middle East 1 (Dubai)   |         |
| Instances                |                     | ELL Central 1 (Frankfurt)    |                                 |                       |                        |                                       |                            |         |
| Certificates             |                     | Lo conduir ( rundury         |                                 |                       |                        |                                       |                            |         |
| Tags                     | Server Load B       | Balancer Name 🔻              | Enter instance names separated  | by commas Sea         | rch                    |                                       |                            |         |
| <ul> <li>Logs</li> </ul> | Server L            | oad Balancer ID/Name         | IP Address(All) 👻               | Network(All) +        | Status SLS             | 6 Logstores                           |                            | Actions |
| Operation Log            | lb-0xi9zo<br>(None) | mqg                          | 47 88(Public IP)                | Classic Network       | Running slb-           | I7-accesslog/test-test-test           | View Logs   Configure      | Delete  |
| Access Log               | lb 0vi4t0           | 102                          |                                 |                       |                        |                                       |                            |         |
| Health Check Log         | (None)              | t9a                          | 47 197(Public IP)               | Classic Network       | Running slb-           | -I7-accesslog/test-test-test          | View Logs   Configure      | Delete  |

### 1.5.3 Authorize a RAM user to configure access logs

Before a RAM user starts to use the access logging function, the RAM user must be authorized by the primary account.

Procedure

- 1. Create an authorization policy:
  - a) Use the primary account to log on to the RAM console.
  - b) In the left-side navigation pane, click Policies, and then click Create Authorization Policy.

| RAM                | Policy Management                     |                                                              | Create Authorization Policy | C Refresh |
|--------------------|---------------------------------------|--------------------------------------------------------------|-----------------------------|-----------|
| Dashboard<br>Users | System Policy Custom Policy           |                                                              |                             |           |
| Groups             | Policy Name or Description V Search K | sywords Search                                               |                             |           |
| Roles              | Authorization Policy Name             | Description                                                  | Number of References        | Actions   |
| Settings           | AdministratorAccess                   | Provides full access to Alibaba Cloud services and resources | 7                           | View      |
|                    | AliyunOSSFullAccess                   | Provides full access to Object Storage Service(OSS) via Mana | 6                           | View      |

c) Click Blank Template.

| Create Authorization Policy                                                                            | ×                                                       |
|----------------------------------------------------------------------------------------------------|---------------------------------------------------------|
| Step 1: Select an     Step 2: Edit p       All Templates <ul> <li>Enter keywords to dynamic</li> </ul> | ermissions and Policy creation complete.                |
| Blank Template                                                                                         | System AdministratorAccess Provides full access to      |
| System AliyunOSSFullAccess Provides full access to                                                     | System AliyunOSSReadOnlyAccess Provides read-only acces |
| System AliyunECSFullAccess Provides full access to                                                     | System AliyunECSReadOnlyAccess Provides read-only acces |
| System AliyunRDSFullAccess Provides full access to                                                     | System AliyunRDSReadOnlyAccess Provides read-only acces |
|                                                                                                    |                                                         |

d) Enter a policy name, such as SlbAccessLogPolicySet, and then enter the following policy. Click Create Authorization Policy.

```
{
" Statement ": [
    {
        " Action ": [
        " slb : Create *",
        " slb : List *"
    ],
    " Effect ": " Allow ",
    " Resource ": " acs : log :*:*: project /*"
    },
    {
        " Action ": [
        " log : Create *",
    }
}
```

```
" log : List *"
    ],
" Effect ": " Allow ",
" Resource ": " acs : log :*:*: project /*"
 },
  {
    " Action ": [
       " log : Create *",
       " log : List *",
" log : Get *",
" log : Update *"
    ],
" Effect ": " Allow ",
" Resource ": " acs : log :*:*: project /*/ logstore /*"
 },
  {
    " Action ": [
" log : Create *",
       " log : List *",
" log : Get *",
" log : Update *"
    ],
" Effect ": " Allow ",
" Resource ": " acs : log :*:*: project /*/ dashboard /*"
 },
{
    " Action ": " cms : QueryMetri c *",
    " Resource ": "*",
" Effect ": " Allow "
 },
 {
    " Action ": [
       " slb : Describe *",
" slb : DeleteAcce ssLogsDown
" slb : SetAccessL ogsDownloa
" slb : DescribeAc cessLogsDo
                                                        loadAttrib ute ",
                                                        dAttribute ",
wnloadAttr ibute "
    ],
" Resource ": "*",
    " Effect ": " Allow "
 },
{
    " Action ": [
       " ram : Get *".
       " ram : ListRoles "
    J,
" Effect ": " Allow ",
    " Resource ": "*"
 }
],
" Version ": " 1 "
}
```

a) Click Close.

- 2. Attach the created policy to a RAM user
  - a) In the left-side navigation pane, click Users.
  - b) Find the target user (the user who uses the SLB Access Log function) and click Authorize.

| RAM       | User Management                          |                     | Create User CRefresh                  |
|-----------|------------------------------------------|---------------------|---------------------------------------|
| Dashboard | User Name    Search by User Name  Search |                     |                                       |
| Groups    | User Name/Display Name Description       | Created At          | Actions                               |
| Policies  | zha nyammu<br>zha ini                    | 2017-11-01 11:26:17 | Manage Authorize Delete<br>Join Group |

c) Search the created authorization policy and attach the policy to the RAM user.

| Edit User-Level Authorization                              |                              |             |                                    | ×     |
|------------------------------------------------------------|------------------------------|-------------|------------------------------------|-------|
| Members added to this group<br>added to the same group mor | have all the<br>e than once. | permissions | of this group. A member cannot be  |       |
| Available Authorization Policy                             | Names                        |             |                                    |       |
|                                                            | TypeQ                        |             |                                    |       |
| SLB 🔍                                                      |                              | 3           |                                    |       |
| AliyunSLBFullAccess<br>Provides full acce                  | System                       | >           |                                    |       |
| AliyunSLBReadOnlyAccess<br>Provides read-only              | 2 <sup>System</sup>          |             | Selected Authorization Policy Name | а     |
| SlbAccessLogPolicySet                                      | Custom                       |             |                                    | Туре  |
|                                                            |                              | ]           |                                    |       |
|                                                            |                              |             |                                    |       |
|                                                            |                              |             |                                    |       |
|                                                            |                              |             |                                    |       |
|                                                            |                              |             |                                    |       |
|                                                            |                              |             |                                    |       |
|                                                            |                              |             | ОК                                 | Close |

#### d) Click OK.

| Members added to this group                   | have all the  | nermissions | of this group. A member can  | not be |
|-----------------------------------------------|---------------|-------------|------------------------------|--------|
| added to the same group mo                    | re than once. | ,<br>,      | or and group. A member can   |        |
| Available Authorization Policy                | Names         |             |                              |        |
|                                               | TypeQ         |             |                              |        |
| SLB                                           |               |             |                              |        |
| AliyunSLBFullAccess<br>Provides full acce     | System        | >           |                              |        |
| AliyunSLBReadOnlyAccess<br>Provides read-only | System        |             | Selected Authorization Polic | y Name |
|                                               |               |             |                              | Туре   |
|                                               |               |             | SlbAccessLogPolicySet        | Custom |
|                                               |               |             |                              |        |
|                                               |               |             |                              |        |
|                                               |               |             |                              |        |
|                                               |               |             |                              |        |
|                                               |               |             |                              |        |
|                                               |               |             |                              |        |

e) Go to the User Authorization Policies page to check if the policy has been attached to target RAM user.

| <                 | zhar                      |                           |             |        | Edit Authorization Policy               |
|-------------------|---------------------------|---------------------------|-------------|--------|-----------------------------------------|
| User Details      |                           |                           |             |        |                                         |
| User Authorizatio | User-Level Authorization  | Group-Level Authorization |             |        |                                         |
| User Groups       | Authorization Policy Name |                           | Description | Туре   | Actions                                 |
|                   | SIbAccessLogPolicySet     |                           | -           | Custom | View Permissions   Revoke Authorization |

### 1.5.4 Manage health check logs

You can view the health logs within three days on Health Check Log page. If you want to get the health check logs three days before or longer, you can store the health check logs to OSS. Therefore, you can download complete health check logs.

#### Store health check logs

You can view the health check logs of the backend servers by using the health check log function. Currently, logs in three days are provided. If you want to view more logs , store the health check logs to OSS.

You can enable and disable the storage function at any time. After the storage function is enabled, SLB will create a folder named *AliyunSLBH* ealthCheck Logs

in the selected bucket to store the health check logs. The health logs are generated hourly and the system will create a subfolder named after the date to store the log files generated in that day, for example 20170707 .

The log files in a day are named after the time when they are generated. For example, the log file that is generated between 00:00-01:00, the file name will be  $01 \cdot t \times t$  and the log file that is generated between 01:00-02:00, the file name will be  $02 \cdot t \times t$ 

### Note:

The health check logs are generated only when the backend server is abnormal. If no failures occur for all the backend servers in an hour, no health check logs are generated in that hour.

To store health check logs, complete these steps:

- 1. Crate a bucket.
- 2. Authorize SLB to access OSS
- 3. Configure log storage

#### Step 1 Create a bucket

- 1. Open the OSS product page and click Buy Now to activate the OSS service.
- 2. Log on to the OSS console.

#### 3. Click Create Bucket.

| Object Storage                                          | Basic Data                                                   |                                           |                                                                            | Get Started                | Developer Guide Download SDK                | More 🔻 |
|---------------------------------------------------------|--------------------------------------------------------------|-------------------------------------------|----------------------------------------------------------------------------|----------------------------|---------------------------------------------|--------|
| Overvie Create Bucket                                   | Data in the Overview page and Bucket Overview page is not in | real time. It is delayed for two to three | hours.                                                                     |                            |                                             |        |
| Bucket + 1 🕅                                            | Storage Used Total Used V Internet Month                     | raffic This Inbound V                     | Requests This PUT V                                                        | 13 buckets<br>Create Buc   | ket AccessKey                               |        |
| celcom-bigdata-dem     cjitest-inti     document-test   | 40.97 GB 251                                                 | raffic Last Month 2.21GB                  | 632<br>Requests Last Month 8,995                                           | 0 alarm rules<br>Set Alarm | , 0 triggered, 0 alerts, 0 disabled<br>Rule | 0      |
| <ul> <li>document-test1</li> <li>ecsdoc-text</li> </ul> | Basic Settings                                               |                                           |                                                                            |                            |                                             |        |
| example-company     mytestbucket1234                    | Domain Names<br>L buckets configured.                        | egion Replication                         | Security Token<br>Grant temporary access<br>permissions to the sub-account |                            |                                             |        |

4. In the Create Bucket dialog box, configure the bucket and click OK.

# Note:

Make sure that the region of the bucket and the SLB instance are the same.

#### Step 2 Authorize SLB to access OSS

After creating a bucket, you have to authorize the log role ( SLBLogDefa ultRole ) to access OSS resources.

### **!**) Notice:

The authorization is required only for first configuration.

- 1. On the SLB console, click Logs > Health Check Log.
- 2. Click 1. Activate OSS. if OSS has not been activated yet.
- 3. On the Health Check Log page, click Add Role Now in the 2. Add the RAM role to your account. section.
- 4. Read the authorization description, and then click Confirm Authorization Policy.

| RAM                | Role Management       |                     | Create Role Create Role                                                          | fresh  |
|--------------------|-----------------------|---------------------|----------------------------------------------------------------------------------|--------|
| Dashboard<br>Users | Role Name 🔻 SLBLogDef | aultRole            | Search                                                                           |        |
| Groups             | Role Name             | Created At          | A                                                                                | ctions |
| Policies           | SLBLogDefaultRole     | 2017-07-06 19:10:28 | Manage   Authorize   D                                                           | elete  |
| Roles              |                       |                     | Total: 1 item(s) , Per Page: 20 item(s) $\  \  \  \  \  \  \  \  \  \  \  \  \ $ | *      |

- 5. Log on to the RAM console.
- 6. In the left-side navigation pane, click Roles and find the role named SLBLogDefaultRole, and then click Authorize.

# 7. In the Edit Role Authorization Policy dialog box, find the AliyunOSSFullAccess policy, and then click OK.

| Edit Role Authorization Policy                                        |                          |                                           | ×      |
|-----------------------------------------------------------------------|--------------------------|-------------------------------------------|--------|
| Roles added to this group have all<br>be added to the same group more | the permis<br>than once. | sions of this group. A role               | cannot |
| Search and Attach Input and At                                        | tach                     |                                           |        |
| Available Authorization Policy<br>Names                               |                          |                                           |        |
| TypeQ                                                                 |                          |                                           |        |
| AliyunOSSFullAccess                                                   | >                        |                                           |        |
|                                                                       | <                        |                                           |        |
|                                                                       |                          | Selected Authorization Po<br>Name         | blicy  |
|                                                                       |                          | AliyunOSSFullAccess<br>Provides full acce | Туре   |
|                                                                       |                          |                                           |        |
|                                                                       |                          |                                           |        |
|                                                                       |                          |                                           |        |
|                                                                       |                          | ОК                                        | Close  |

After the authorization, click SLBLogDefaultRole, and then click Role Authorization Policies to view the attached policy.

| SLBLogDefaultRole         |                                                                             |        | Edit Authorization Policy                  |
|---------------------------|-----------------------------------------------------------------------------|--------|--------------------------------------------|
| Authorization Policy Name | Description                                                                 | Туре   | Actions                                    |
| AliyunOSSFullAccess       | Provides full access to Object Storage Service(OSS) via Management Console. | System | View Permissions  <br>Revoke Authorization |

#### Step 3 Configure log storage

- 1. Log on to the SLB console.
- 2. In the left-side navigation pane, click Logs > Health Check Log.
- 3. On the Health Check Log page, click Storage.

4. Click Logstores Configuration link of the target region.

| Health Check Log        |        |                               |                         |
|-------------------------|--------|-------------------------------|-------------------------|
| View Log Storage        |        |                               |                         |
| Region                  | Status | Details                       | Actions                 |
| China East 1 (Hangzhou) | 0      | Logstores are not configured. | Logstores Configuration |

- 5. In the Logstores Configuration dialog box, select a bucket to store health check logs, and then click Confirm.
- 6. Click the status switch to enable log storing.

| Health Check Log        |        |                     |                         |
|-------------------------|--------|---------------------|-------------------------|
| Region                  | Status | Details             | Actions                 |
| China East 1 (Hangzhou) |        | Bucket: ecsdoc-text | Logstores Configuration |

View health check logs

To view the health check logs in three days, complete these steps:

- 1. Log on to the SLB console.
- 2. Log on to the SLB console.
- 3. In the left-side navigation pane, click Logs > Health Check Log.
- 4. On the Health Check Log page, click the View Log tab.

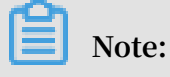

Health check logs are generated only when the health status of the backend servers is abnormal. If no failures occur for all the backend servers in an hour, no health check logs are generated in that hour.

- The SLB\_instan ce\_IP : port to Added\_ECS\_ instance\_I P : port abnormal ; cause : XXX log message indicates that the backend server is abnormal. Troubleshoot according to the detailed error message.
- The SLB\_instan ce\_IP : port to Added\_ECS\_ instance\_I P : port normal log message indicates that the backend server becomes normal again.

| Health Check Log                                |                                                        |                                               |  |  |
|-------------------------------------------------|--------------------------------------------------------|-----------------------------------------------|--|--|
| View Log Storage                                |                                                        |                                               |  |  |
| Note: Only log entries of the last three days a | re available. To obtain more log entries, go to Storag | 10                                            |  |  |
| note: only log enales of the last three days a  | e available. To obtain more log entries, go to starta  | ,                                             |  |  |
| Load Balancer ID Enter a load balancer ID       | Search                                                 |                                               |  |  |
| Instance ID                                     | Created At                                             | Details                                       |  |  |
| lb-1ude5vu7cu1hvweff1niy                        | 2018-06-08 09:41:01                                    | [47.97.240.72]:80 to 172.16.3.120:9080 normal |  |  |
| lb-1ude5vu7cu1hvweff1niy                        | 2018-06-08 09:41:01                                    | [47.97.240.72]:80 to 172.16.3.119:9080 normal |  |  |
| lb-1ude5vu7cu1hvweff1niy                        | 2018-06-08 09:41:01                                    | [47.97.240.72]:80 to 172.16.3.120:9080 normal |  |  |
| lb-1ude5vu7cu1hvweff1niy                        | 2018-06-08 09:41:01                                    | [47.97.240.72]:80 to 172.16.3.120:9080 normal |  |  |

#### Download health check logs

You can download the completed health check logs stored in OSS.

- 1. Log on to the OSS console.
- 2. On the Overview page, click the target bucket and then click Files.
- 3. On the Files page, click AliyunSLBH ealthCheck Logs /.

| slb                                          | Type Standard Storage   | Region China East 1 ( | Hangzhou) Created A | t 07/06/2017, 19:13 | Delete Bucket |
|----------------------------------------------|-------------------------|-----------------------|---------------------|---------------------|---------------|
| Overview Files Basic Settings D              | omain Names Image I     | Processing Event N    | otification         |                     |               |
| Basic Data Hotspot Statistics API Statistics | Object Access Statistic | CS                    |                     |                     |               |
| Upload Create Directory Delete Set HTT       | P Header Fragments      | Refresh               |                     | Enter the file      | name prefix Q |
| File Name (Object Name)                      |                         | File Size             | Storage Class       | Time Updated        | Action        |
| AliyunSLBHealthCheckLogs/                    |                         |                       |                     |                     |               |
| OssAttribute                                 |                         | 0.057KB               | Standard Storage    | 07/25/2017, 11:22   | Edit          |
| example.jpg                                  |                         | 21.327KB              | Standard Storage    | 07/28/2017, 17:14   | Edit          |

- 4. Click the folder of the heath logs to download.
- 5. Click Edit of the target folder. Then, click Copy File URL in the displayed page.

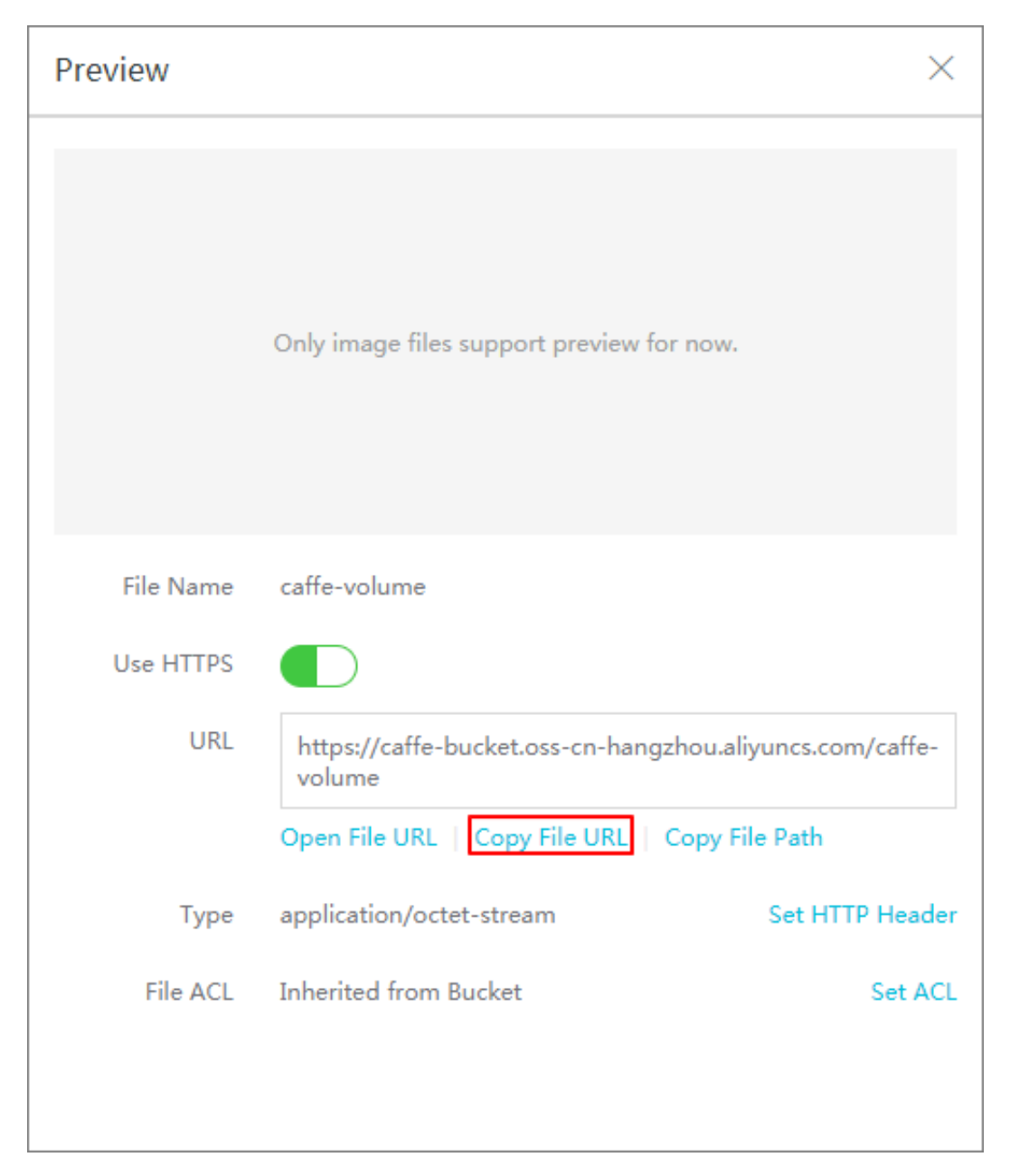

6. Enter the copied URL in the web browser to download the logs.

### 1.6 Anti-DDoS Basic

You can view Alibaba Cloud Security thresholds of an Internet SLB instance on the SLB console.

#### Introduction to Anti-DDoS Basic

Alibaba Cloud provides up to 5 Gbps basic anti-DDoS protection for SLB. As shown in the following figure, all traffic from the Internet must first go through Alibaba Cloud

Security before arriving at SLB. Anti-DDoS Basic cleans and filters common DDoS attacks and protects your services against attacks such as SYN flood, UDP flood, ACK flood, ICMP flood, and DNS Query flood.

Anti-DDoS Basic sets the cleaning threshold and blackhole threshold according to the bandwidth of the Internet SLB instance. When the inbound traffic reaches the threshold, the cleaning or blackhole is triggered:

- Cleaning: When the attack traffic from the Internet exceeds the cleaning threshold or matches certain attack traffic model, Alibaba Cloud Security starts cleaning the attack traffic. The cleaning operation includes packet filtration, traffic speed limitation, packet speed limitation and so on.
- Blackhole: When the attack traffic from the Internet exceeds the blackhole threshold, blackhole is triggered and all inbound traffic is dropped.

View thresholds

You can view the thresholds of an instance on the SLB console. If you cannot view the thresholds using a RAM account, ask your system administrator to grant the permission for you. For more information, see Allow read-only access to Anti-DDoS Basic.

To view thresholds, complete these steps:

- 1. Log on to the SLB console.
- 2. Select a region.
- 3. Hover the mouse pointer to the DDoS icon next to the target instance. You can click the link to go to the DDoS console to view more information.
  - BPS threshold: When the inbound traffic exceeds the BPS cleaning threshold, cleaning is triggered.
  - PPS threshold: When the inbound packets exceed the PPS cleaning threshold, cleaning is triggered.
  - Blackhole threshold: When the inbound traffic exceeds the blackhole threshold, blackhole is triggered.

#### Allow read-only access to Anti-DDoS Basic

To allow read-only access to Anti-DDoS Basic, complete these steps:

# Note:

You have to use the primary account to complete the authorization.

- 1. Use the primary account to log on to the RAM console.
- 2. In the left-side navigation pane, click Users, find the target RAM account and click Manage.
- 3. Click User Authorization Policies, and then click Edit Authorization Policy.
- 4. In the displayed dialog box, search AliyunYundunDDosReadOnlyAccess, and then add it to the Selected Authorization Policy Names list. Click OK.

### 1.7 Peak limit for regional bandwidth

Load Balancing areas can sell maximum bandwidth per year and peak by traffic instance bandwidth as shown in the following table.

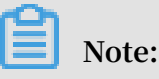

The peak bandwidth of the private network in all regions is 5 Gbps.

| Region                                   | Peak Bandwidth |
|------------------------------------------|----------------|
| China North 1 (Qingdao)                  | 5 Gbps         |
| East China 1 (Hangzhou)                  | 5 Gbps         |
| North China 2 (Beijing)                  | 5 Gbps         |
| East China 2 (Shanghai)                  | 5 Gbps         |
| South China 1 (Shenzhen)                 | 5 Gbps         |
| China North 3 (Zhangjiakou)              | 5 Gbps         |
| China North 5 (Hohhot)                   | 5 Gbps         |
| cn-hongkong                              | 2 Gbps         |
| Eastern United States 1 (Virginia)       | 1 Gbps         |
| Western United States 1 (Silicon Valley) | 2 Gbps         |

| Region                                | Peak Bandwidth |
|---------------------------------------|----------------|
| Asia Pacific NE 1 (Tokyo)             | 1 Gbps         |
| Asia Pacific Southeast 1 (Singapore)  | 5 Gbps         |
| Asia Pacific SE 2 (Sydney)            | 1 Gbps         |
| Asia Pacific SE 3 (Kuala Lumpur)      | 5 Gbps         |
| Middle East 1 (Dubai)                 | 500 Mbps       |
| Germany 1 (Frankfurt)                 | 1 Gbps         |
| Asia Pacific South 1, Mumbai (Bombay) | 5 Gbps         |

### 1.8 Multiple zone deployment

When creating SLB instances, you can create SLB instances in the region with multiple zones to improve the availability.

#### What is multiple zone?

A cloud product zone refers to a set of independent infrastructures. Different zones have independent infrastructures (such as network, power supply and air-conditioni ng), thus an infrastructure fault in one zone does not affect other zones.

To provide more reliable services, SLB has deployed multiple zones in most regions to achieve disaster recovery across data centers. When the data center in the master zone is faulty and unavailable, SLB is able to switch to the data center in the slave zone to restore its service capabilities within 30 seconds.

Note the following about SLB master-slave zones:

- SLB supports attaching ECS instances in different zones as long as the ECS instances and the SLB instance are in the same region. SLB can distribute traffic to the ECS instances in different zones.
- Normally, the SLB instance in the slave zone is in the standby state. You cannot
  manually switch the active/standby state of an SLB instance. SLB will switch to
  the slave zone only when the data center of the master zone is unavailable such as
  outage. SLB will not switch to the slave zone if an SLB instance is faulty.
- SLB and ECS are deployed in different clusters. When an SLB instance is unavailabl
  e, the ECS instance is still available. Therefore, after SLB switches to the slave
  zone, the SLB instance in the slave zone still can distribute traffic to the added ECS
  instances. However, if all clusters in a zone is unavailable or the optical cable

is broken, then all the services in the zone including SLB and ECS cannot work anymore.

For more information, see SLB high availability.

#### Master-slave zone list

The following table lists the master-slave in zones. You can call the DescribeZones API to obtain available master-slave zones in a region.

| Regions          | Zone type  | Zone        | Zone             |
|------------------|------------|-------------|------------------|
| China (Hangzhou) | Multi-zone | Master zone | Slave zone       |
|                  |            | Zone B      | Zone D           |
|                  |            | Zone D      | Zone E           |
|                  |            | Zone E      | Zone F           |
|                  |            | Zone F      | Zone E           |
| China (Shanghai) | Multi-zone | Master zone | Slave zone       |
|                  |            | Zone A      | Zone B           |
|                  |            | Zone B      | Zone A or Zone D |
|                  |            | Zone C      | Zone B           |
|                  |            | Zone D      | Zone B           |
| China (Shenzhen) | Multi-zone | Master zone | Slave zone       |
|                  |            | Zone A      | Zone B           |
|                  |            | Zone B      | Zone A           |
|                  |            | Zone C      | Zone B           |
| China (Qingdao)  | Multi-zone | Master zone | Slave zone       |
|                  |            | Zone B      | Zone C           |
|                  |            | Zone C      | Zone B           |
| China (Beijing)  | Multi-zone | Master zone | Slave zone       |
|                  |            | Zone A      | Zone B or Zone D |
|                  |            | Zone B      | Zone A or Zone C |
|                  |            | Zone C      | Zone B           |
|                  |            | Zone D      | Zone A           |

| Regions                    | Zone type   | Zone        | Zone       |
|----------------------------|-------------|-------------|------------|
| China (Zhangjiakou<br>)    | Single zone | Zone A      | Zone A     |
| China (Hohhot)             | Single zone | Zone A      | Zone A     |
| Germany (<br>Frankfurt)    | Single zone | Zone A      | Zone A     |
| UAE (Dubai)                | Single zone | Zone A      | Zone A     |
| Singapore                  | Multi-zone  | Master zone | Slave zone |
|                            |             | Zone A      | Zone B     |
|                            |             | Zone B      | Zone A     |
| Australia (Sydney)         | Single zone | Zone A      | Zone A     |
| Malaysia (Kuala<br>Lumpur) | Single zone | Zone A      | Zone A     |
| Japan (Tokyo)              | Single zone | Zone A      | Zone A     |
| China (Hong Kong)          | Multi-zone  | Master zone | Slave zone |
|                            |             | Zone B      | Zone C     |
|                            |             | Zone C      | Zone B     |
| US (Virginia)              | Single zone | Zone A      | Zone A     |
| US (Virginia)              | Multi-zone  | Master zone | Slave zone |
|                            |             | Zone A      | Zone B     |
|                            |             | Zone B      | Zone A     |

### 1.9 Achieve cross-regional load balancing with cloud resolution

Global load balancing

Load balancing is divided into local load balancing and global load balancing. Local load balancing balances loads of server groups in the same region. Global load balancing balances server groups that are in different regions and have different network structures.

Combined with cloud resolution (global load balancing edition ), you can deploy cloud resolution (global load balancing edition) on the local load balancing upper layer ), achieve cross-regional disaster recovery and intelligent resolution. · Multi-line intelligent analytical service

Multi-line intelligent resolution is supported by cloud resolution (global load balancing, that is, based on the type of network that the site visitor is located in , the intelligent judgment provides the best access resolution address, enables access to the user for the fastest and most smooth experience.

As shown in the figure below, when judging the source of the visitor as an overseas user, the domain name is resolved to a load balancing instance located in the united states; when judging the source of the visitor as a domestic user, the domain name is resolved to the domestic load balancing instance.

· Cross-regional disaster recovery

Cloud resolution provides monitoring services that monitor the ip address that the host logs. According to the monitoring and detection results of the website, the fault cluster is isolated in real time and the flow rate is switched dynamically, achieve cross-regional disaster recovery.

#### Deploy global load balancing

This operation takes a domain name as aliyuntest. club's website (for example, the majority of its users are located in singapore and in the country ), guides you through cloud resolution and load balancing for global load balancing.

Step 1 purchase and configure the cloud server

Depending on the geographic distribution of the users of your application service, purchase and configure at least two ecs under the appropriate geographic area.

In this operation, in beijing, shenzhen and singapore, two ecs were purchased separately, and set up a simple static web page on ecs.

- Beijing regional ecs example
- · Shenzhen regional ecs example
- Example of regional ecs in singapore

#### Step 2: purchase and configure load balancing instances

- 1. Refer to creating load balancing instances in beijing, shenzhen and singapore to create three public load balancing instances.
- 2. Refer to configuring load balancing instances to add listening and adding the ecs configured under each zone to the back-end server pool.

- Example of load balancing in beijing
- Example of load balancing in shenzhen
- Example of regional load balancing in singapore

Step 3 configure global load balancing

- 1. Configure cloud resolution for global load balancing.
  - a. On the global load balancing page, click buy now.
  - b. Configure cloud resolution for global load balancing.

In this operation, other configurations use the default options in addition to the following:

- Configuration type, select global load balancing edition.
- · Global load balancing type, select inter-line load balancing.
- Bind your site domain name. You can also bind domain names after creation.
- c. Click buy now.
- d. The vip product page of the dns management console is resolved on the cloud, view the global load balancing cloud resolution instance created.
- 2. Sets intelligent resolution.
  - a. Log in to the domain name service management console.
  - b. Locate the domain name that the cloud resolution instance is bound to, and then click the resolution setting that is listed in its actions.
  - c. Sets the domain name resolution. Add three a records to point to the public network ip of the load balancing instance that was created, respectively, it also sets the-record analytical line of the singapore area to overseas.
- 3. Add a web site monitor.
  - a. On the parse settings page, click web site monitoring.
  - b. Click Add monitor to add the IP address of the three A records to the monitor list
  - c. Modify the monitoring configuration by clicking the settings option for each monitor record.

Set the switchover rule when the domain name record cannot be accessed to force a pause of the record resolution.

- 4. Turn on global load balancing.
  - a. On the parse settings page, click global load balancing.
  - b. Click the inter-line load balancing tab, select the target domain name, and then click open.
  - c. In the pop-up dialog box, click OK.

#### Step 4 test

Remove the back-end server for the beijing regional load balancing instance so that the service for the load balancing instance is unavailable.

Visit the website to see if the access is normal.

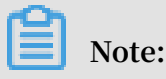

Cloud-resolved dns monitoring takes 1-2 minutes to aggregate judgment after your ip downtime, suppose your monitoring frequency is set to 1 minute, then the line abnormal switching effective time in 2-3 minutes; if your monitoring frequency is set to 10 minutes, then the line abnormal switching effective time in 12-13 minutes.